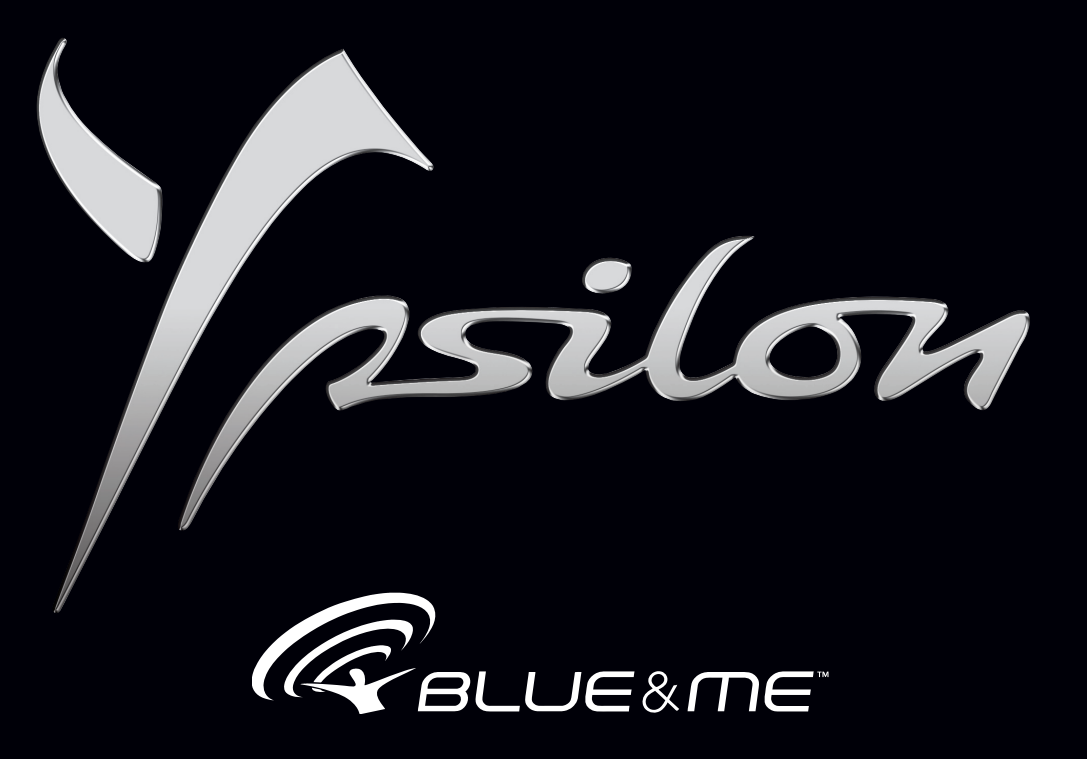

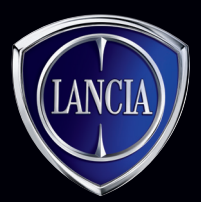

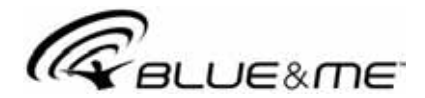

## THE INNOVATIVE TELEMATIC SOLUTION FOR CARS BASED ON MICROSOFT AUTO<sup>TM</sup>

| GENERAL INFORMATION                  | - 3 |
|--------------------------------------|-----|
| HANDS-FREE SYSTEM                    | 3   |
| SMS MESSAGE READER                   | 5   |
| THE MEDIA PLAYER                     | 6   |
| ROAD SAFETY                          | 7   |
| DISPLAY AND STEERING WHEEL CONTROLS  | 8   |
| HANDS-FREE FUNCTION OUICK GUIDE      | 11  |
| PREPARING YOUR MOBILE PHONE          |     |
| PHONEBOOK                            | 11  |
| IMPORTANT NOTES                      | 11  |
| GETTING TO KNOW THE VOICE COMMANDS . | 11  |
| PAIRING YOUR MOBILE PHONE            | 12  |
| MAKING A PHONE CALL                  | 12  |
| SMS MESSAGE READER QUICK GUIDE       | 13  |
| MEDIA PLAYER QUICK GUIDE             | 14  |
| USING Blue&Me <sup>TM</sup>          | 15  |
| STEERING WHEEL CONTROLS              | 15  |
| RADIO CONTROLS                       | 15  |
| VOICE COMMANDS                       | 15  |
| DISPLAY                              | 18  |
| AUDIO                                | 18  |
| Blue&Me <sup>TM</sup> FUNCTION MENU  | 18  |
| HANDS-FREE FUNCTIONS                 | 20  |
| MAKING A PHONE CALL                  | 20  |

| MANAGING AN INCOMING CALL                       | 24 |
|-------------------------------------------------|----|
| MANAGING A CALL IN PROGRESS                     | 25 |
| CONFERENCE CALL FUNCTION                        | 25 |
| SMS MESSAGE READER FUNCTIONS                    | 26 |
| READ LAST MESSAGE RECEIVED                      | 27 |
| INBOX                                           | 27 |
| MANAGING SMS MESSAGES                           | 28 |
| DELETING ALL MESSAGES                           | 28 |
| SIGNAL SETTINGS                                 | 28 |
| MEDIA PLAYER (MP) FUNCTIONS                     | 29 |
| CONNECTING À USB DEVICE TO Blue&Me <sup>™</sup> | 29 |
| MANAGING THE MULTIMEDIA LIBRARY                 | 30 |
| PLAYING AUDIO TRACKS                            | 34 |
| SUGGESTIONS FOR USING THE MEDIA                 |    |
| PLAYER                                          | 36 |
| USB SETTINGS                                    | 37 |
| SETTING FUNCTIONS                               | 38 |
| PAIRING A MOBILE PHONE                          | 38 |
| MANAGING USER DATA                              | 42 |
| ADVANCED OPTIONS                                | 44 |
| EXITING FROM THE SETTINGS MENU                  | 44 |
| TECHNOLOGIES COMPATIBLE WITH                    |    |
| Blue&Me <sup>™</sup>                            | 45 |
| MOBILE PHONES WITH <b>Bluetooth</b> ®           |    |
| TECHNOLOGY                                      | 45 |
|                                                 |    |

BLUE&ME

| SUPPORTED USB STORAGE DEVICES        | 46 | HANDS-FREE  |
|--------------------------------------|----|-------------|
| USB STORAGE DEVICES                  | 46 | SMS MESSAG  |
| MANAGING AUDIO FILES FROM iPod       |    | MEDIA PLAY  |
| DEVICES                              | 46 | iPod        |
| Compatible digital audio files       | 47 |             |
| Supported playlist formats           | 47 | PERSONAL DA |
| LIST OF AVAILABLE VOICE COMMANDS     | 49 | WARNINGS FO |
| TABLE OF PERMANENTLY AVAILABLE VOICE |    | END USER LI |
| COMMANDS                             | 49 | USE OF THE  |
| TABLE OF HANDS-FREE VOICE COMMANDS   | 50 | GRANTING O  |
| TABLE OF SMS MESSAGE READER VOICE    |    | DESCRIPTIO  |
| COMMANDS                             | 52 | RESTRICTIO  |
| TABLE OF MEDIA PLAYER VOICE          |    | FORMATS FO  |
| COMMANDS                             | 53 | RESTORATIO  |
| TABLE OF VOICE COMMANDS FOR SETTINGS |    | INTELLECTU  |
| FUNCTIONS                            | 56 | EXPORT RES  |
| TROUBLESHOOTING                      | 57 |             |
|                                      |    |             |

| HANDS-FREE SYSTEM                  | 57 |
|------------------------------------|----|
| SMS MESSAGE READER                 | 65 |
| MEDIA PLAYER                       | 67 |
| iPod                               | 71 |
| PERSONAL DATA PROTECTION           | 72 |
| WARNINGS FOR USING SYSTEM SOFTWARE | 73 |
| END USER LICENSE AGREEMENT FOR THE |    |
| USE OF THE SOFTWARE ("EULA")       | 73 |
| GRANTING OF THE SOFTWARE LICENSE   | 73 |
| DESCRIPTION OF OTHER RIGHTS AND    |    |
| RESTRICTIONS                       | 74 |
| FORMATS FOR UPDATES AND            |    |
| RESTORATION                        | 76 |
| INTELLECTUAL PROPERTY RIGHTS       | 76 |
| EXPORT RESTRICTIONS                | 76 |

### HANDS-FREE SYSTEM WITH BLUETOOTH® TECHNOLOGY, SMS MESSAGE READER AND MEDIA PLAYER

#### **GENERAL INFORMATION**

## **Blue&Me**<sup>TM</sup> based on **Microsoft Auto**<sup>TM</sup> is a personal infotainment system which allows the use of communication and entertainment applications, specially designed for use on cars.

The **Blue&Me**<sup>TM</sup> system installed on your car is equipped with hands-free, SMS message reader and Media Player functions, and it is preset for the installation of additional services that will become available over time.

#### Note

Not all mobile phones support the voice reading of SMS messages or the automatic transfer of contacts via **Bluetooth®**. For more information on mobile phones allowing this function, go to www.lancia.com.

The **Blue&Me**<sup>™</sup> system, fully integrated with voice commands, steering wheel controls, radio controls and instrument panel display messages, allows you to interact with your **Bluetooth**<sup>®</sup> technology mobile phone (even if you keep it in your pocket or bag) without removing your hands from the steering wheel. To use the voice commands, there is no need for a voice learning stage by the voice recognition system. The system is, in fact, capable of recognising the voice commands provided, regardless of the sex, tone of voice and intonation of the person speaking.

With this system you can also play your favourite music stored on a USB device and select tracks and playback modes with both voice commands and buttons on the steering wheel.

#### HANDS-FREE SYSTEM

The basic feature of this function is hands-free telephone communication with voice recognition and **Bluetooth**® technology. This system allows you to make and receive phone calls using voice commands or manual controls on the steering wheel in complete safety, freedom and comfort while driving, in full compliance with the requirements of the law.

**Bluetooth**<sup>®</sup> technology allows you to use your mobile phone through the car's hands-free system, without the need for wires. To use the hands-free function it is necessary to have a mobile phone with **Bluetooth**® technology. This function allows you to interact vocally with your mobile phone while driving, even if your mobile device does not feature this capability. You can interact with your mobile phone manually and visually using the steering wheel controls and the instrument panel display.

For further information on mobile phone compatibility with **Blue&Me<sup>™</sup>**, see the TECHNOLOGIES COMPATIBLE with **Blue&Me<sup>™</sup>** chapter.

To start using the **Blue&Me<sup>™</sup>** hands-free function with voice recognition, simply pair your mobile phone with **Bluetooth**® technology with the system.

Pairing your mobile phone with the system is an operation that only has to be carried out once.

#### Note

When you register a new mobile phone, Blue&Me<sup>™</sup> will search its operating range for a mobile phone with Bluetooth® technology. It then establishes the connection using a Personal Identification Number (PIN).

Once the mobile phone has been paired, you can transfer your contacts onto the system, make a phone call by using the phonebook or by saying the telephone number, accept a call and answer a second incoming call. You can use either the steering wheel controls or voice recognition to interact with **Blue&Me**<sup>TM</sup>. With voice recognition, you can perform system functions by giving voice commands which are recognised by the system. When the system recognises a voice command, it will respond with the appropriate action. Voice recognition is an easy and convenient way to use **Blue&Me**<sup>TM</sup>.

All the system functions are available through the **Blue&Me<sup>™</sup>** Main Menu. When the car is not moving, you can scroll through the menu using both the buttons on the steering wheel and voice commands. When the car is in motion, you can only interact with **Blue&Me<sup>™</sup>** using the steering wheel controls or voice commands for functions relating to the telephone (LAST CALLS and **Phonebook**) and the Media Player. To activate settings functions when travelling you can only use voice commands.

The hands-free function enables the following operations:

□ Calling a telephone number by voice command - you can dial a telephone number by stating the numbers out loud.

□ Calling someone in the phonebook using voice commands - you can call someone in your mobile phonebook using your voice. You can also call someone in your phonebook by selecting from the contacts that appear on the display of the instrument panel. (To use this option you have to transfer your mobile phone contacts to the hands-free system phonebook).

- □ Call the sender of an SMS message you can directly call the phone number of the person who sent the last message received, or a message already received and saved in the **Blue&Me**<sup>TM</sup> inbox.
- □ Accepting a call you can accept an incoming call by pressing the \/MENU button on the steering wheel.
- □ Conference Call you can call another contact with a phone conversation already in progress (with Bluetooth® phones that support this function).
- □ Call alert while you are involved in a telephone conversation, you can receive notice of another incoming call, answer the incoming call and switch from one call to the other. (Call alert is supported by only some of the compatible mobile phones).
- □ **Refuse a call** you can refuse an incoming call by holding down the **\/MENU** button.

#### SMS MESSAGE READER (Only for mobile phones which support this function)

By means of voice synthesis technology, the integrated **Blue&Me**<sup>TM</sup> SMS message reader allows automatic reading, through your vehicle's audio system, of incoming messages on your mobile phone equipped with **Bluetooth**® technology and also interprets any abbreviations and emoticons within the text of the message. The SMS message reader functions are managed with the steering wheel controls or **Blue&Me**<sup>TM</sup> voice commands.

The Blue  $\mathbf{A} \mathbf{M} \mathbf{e}^{\mathrm{TM}}$  SMS message reader allows you to:

- □ Be informed, by means of a message on the instrument panel display, of the reception a new SMS message on your mobile phone with **Bluetooth**® technology; the number/name of the sender is displayed and **Blue&Me<sup>TM</sup>** will also ask whether to read the message to you.
- □ Manage the inbox on your mobile phone connected to Blue&Me<sup>™</sup>.
- □ Reread SMS messages already received and memorised.
- □ Make a voice call, using the controls on the steering wheel or voice commands, to the sender of the SMS message received.
- □ Delete individual SMS messages or the entire SMS inbox using the controls on the steering wheel or voice commands.

**Blue&Me<sup>™</sup>** can also recognise and read abbreviations (e.g. "LOL" will be read "Laughing out loud") and interpret the most common emoticons (e.g. :-) will be read as "Smiley") currently used for texting.

#### THE MEDIA PLAYER

With the **Blue&Me<sup>™</sup>** Media Player you can play, via the car sound system, the digital audio files stored on a USB device by simply connecting it to the USB port located in the car.

With the Media Player, you can listen to your personal music collection whilst driving.

**iPod player** - see the "Managing audio files from iPod devices" paragraph.

The Media Player enables the following operations:

- Digital audio playback you can play back your digital audio files or a personal playlist (see the "Compatible digital audio files" paragraph).
- □ Selecting audio according to category you can play all digital audio belonging to a certain category, for example an album, artist or genre.
- □ Using the playback functions whilst playing tracks you can use other functions such as Play, Stop, Next, Previous, Shuffle and Track loop.

#### Note

Media Player does not support DRM (Digital Rights Management) protected audio files. Unsupported audio files on the USB device will be ignored (see "Compatible digital audio files" paragraph). To use the Media Player, simply connect your USB device (directly or with an extension) to the USB port in the car. When the key is turned to MAR, **Blue&Me<sup>TMTM</sup>** will start to create your media library index. At the end of the operation, you can navigate through the whole library and browse categories by using the steering wheel controls, voice commands or radio controls. After you have chosen what you want to listen to, **Blue&Me<sup>TM</sup>** will play it over the car's sound system.

#### **ROAD SAFETY**

#### WARNING

Using some of the system functions whilst driving can distract attention away from the road, risking an accident or other serious consequences; they should therefore be used only when driving conditions allow and, if necessary, only with the car stationary.

#### WARNING

**Read and follow these instructions:** before using your system, read and follow all the safety information and instructions in this manual ("User Guide"). Failure to observe the precautions found in this User Guide may lead to an accident or other serious consequences.

Keep the manual in the car: if it is kept in the car, the User Guide will become something quick and easy to consult for those not familiar with the system. Make sure that before using the system for the first time, all persons have access to the User Guide and read its instructions and safety information carefully.

Warning: Looking at the system when driving can divert attention from the road, with the risk of accidents or other serious consequences. Do not change system settings or enter data non-verbally (using the manual controls) while driving. Stop the car in a safe and legal manner before carrying out these operations. Adopting these precautions is important since setting or changing some functions may require the driver to be distracted from the road and remove their hands from the steering wheel.

#### **General Operation**

Voice commands: the system functions can be carried out using only voice commands. Using voice commands while driving allows you to operate the system without removing your hands from the wheel.

**Looking at the display for a long time:** while driving, do not use any function that requires looking at the display for a long time. Pull over in a safe and legal manner before attempting to access a function of the system that requires prolonged attention. Even occasional short glances at the display may be hazardous if your attention is diverted from driving at a critical moment.

Setting the volume: do not turn the volume up too high. Keep the volume at a level where you can still hear outside traffic and emergency signals while driving. Driving while unable to hear these sounds may cause an accident.

Using the voice recognition: the voice recognition software is based on a statistical process that is subject to error. It is your responsibility to monitor voice recognition functions included in the system and address any errors.

**Danger of distraction**: the functions may require manual settings (not using voice commands). Performing these settings or entering data when driving can distract you significantly, causing accidents or having other serious consequences. Stop the car in a safe and legal manner before carrying out these operations.

#### DISPLAY AND STEERING WHEEL CONTROLS

In this manual, the descriptions of the menu items refer to the multifunction display, which provides some displays in abbreviated form compared to the version with reconfigurable multifunction display. The reconfigurable multifunction display shows the menu items in full.

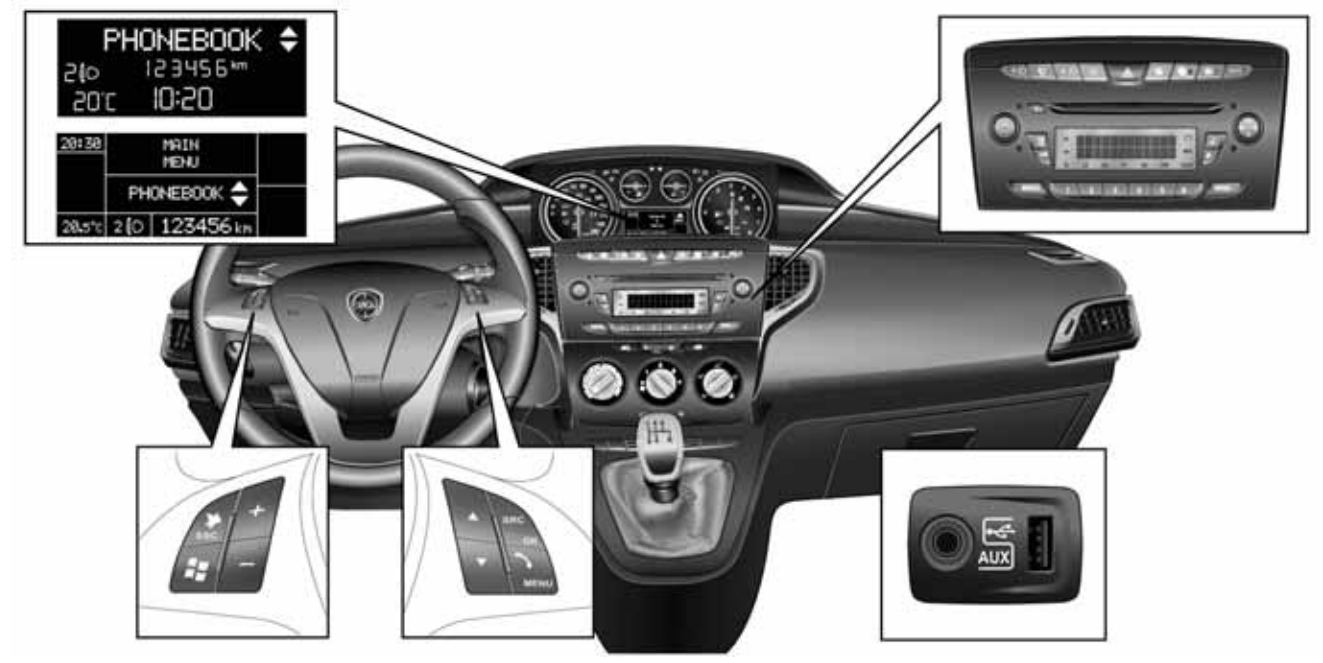

fig. 1

L0F1013

| Button     | Short press (less than 1 second)                                                                                                    | Long press (longer<br>than 1 second)                                               |
|------------|----------------------------------------------------------------------------------------------------|------------------------------------------------------------------------------------|
| ∽/MENU     | <ul> <li>Activation of Blue&amp;Me<sup>™</sup> Main Menu</li> <li>Selected menu option confirmation</li> <li>Acceptance of incoming call</li> <li>Passing from one telephone conversation to another in second call mode (call notification)</li> <li>Selection of message displayed</li> </ul>                                                                                                    | <ul> <li>Rejection of incoming call</li> <li>Ending of call in progress</li> </ul> |
| ≯/ESC      | <ul> <li>Deactivation of voice recognition</li> <li>Interruption of voice message</li> <li>Interruption of SMS message reading</li> <li>Exit from Blue&amp;Me<sup>TM</sup> Main Menu</li> <li>Exit from a submenu and return to previous menu option</li> <li>Exit from the current selection without saving</li> <li>Deactivate/reactivate the microphone during a phone conversation</li> <li>Muting the volume of the call tone for incoming phone calls</li> <li>Media Player Pause Activation/Deactivation</li> </ul> | -                                                                                  |
| <i>i</i> : | <ul> <li>Activation of voice recognition</li> <li>Interruption of the voice message in order to give a new voice command</li> </ul>                                                                                                    | - Repetition of the<br>last voice message<br>given by the system                   |
| +/-        | - Adjustment of the audio volume of <b>Blue&amp;Me</b> <sup>TM</sup> functions: hands-free, SMS message reader, Media Player, voice announcements                                                                                                    | -                                                                                  |
| ▲ /▼       | - Scrolling through the <b>Blue&amp;Me</b> <sup>™</sup> menu<br>- Media Player track selection<br>- Scrolling through SMS messages in the list                                                                                                    | -                                                                                  |
| SRC/OK     | <ul> <li>Selected menu option confirmation during manual interaction</li> <li>Transfer of phone conversation in progress from hands-free system to<br/>mobile phone and vice versa</li> <li>Select audio sources (Radio, CD, Media Player)</li> <li>Selection of SMS message displayed</li> </ul>                                                                                                    | -                                                                                  |

| Button         | Short press (less than 1 second)                                                      | Long press (longer<br>than 1 second) |
|----------------|---------------------------------------------------------------------------------------|--------------------------------------|
| <b>▲</b> ▼(*)  | - Selection of previous/next folder/artist/genre/album depending on the mode selected | -                                    |
| <b>▲</b> ▶ (*) | - Play previous/next track (Media Player mode)                                        | -                                    |

(\*)Radio buttons

□ For many functions, the steering wheel controls SRC/OK and *\*/MENU are interchangeable and you can choose whichever button you prefer.

 $\Box$  For both operating modes for the controls on the steering wheel (short or long press), the function is activated when the button is released.

#### HANDS-FREE FUNCTION QUICK GUIDE

To start using the hands-free function with voice recognition and **Bluetooth**<sup>®</sup> technology provided by **Blue&Me**<sup>TM</sup>:

 $\square$  Make sure that the ignition key is turned to MAR

 $\Box$  Practise the voice commands

□ Register your mobile phone

□ Make a call.

**C** The instructions for each of these functions are given in the paragraphs that follow.

## PREPARING YOUR MOBILE PHONE PHONEBOOK

Before pairing your mobile phone with **Blue&Me<sup>™</sup>**, you should make sure that you have stored the names you want to contact in the phone book on your mobile phone so that you can call them using the car's hands-free system.

If your phonebook does not contain any names, enter new names for the most frequently used numbers. For further details, consult your mobile phone manual.

For the best use of the car's hands-free system, refer to the suggestions for how to store the names in your mobile phonebook in the chapter SETTINGS FUNCTIONS - PAIRING A MOBILE PHONE.

#### **IMPORTANT NOTES**

□ Access to the phonebook copied to **Blue&Me**<sup>TM</sup> is possible only when the mobile phone from which it was copied is connected.

□ Entries stored in the SIM card or mobile phone memory can be transferred to **Blue&Me**<sup>TM</sup> with different procedures, depending on your mobile phone model.

## GETTING TO KNOW THE VOICE COMMANDS

When talking to the system, you can always use the voice command "Help", to obtain detailed instructions on the voice commands available for each stage of interaction.

To practise the "Help" command proceed as follows:

🗖 Press the 🚝 control on the steering wheel.

- □ After Blue&Me<sup>TM</sup> has given an acoustic signal to indicate that voice recognition is active, say "Help". Blue&Me<sup>TM</sup> will give the list of voice commands available.
- □ At the end of the help message, say "Settings" and, at the end of the message, "Help".
   Blue&Me<sup>™</sup> will give the list of voice commands available for the Settings menu.
- □ You can now give one of the available commands and proceed with the dialogue as you wish.
- 🗆 If you need further help press 🞥 and say "Help".

#### PAIRING YOUR MOBILE PHONE

#### Note

This operation should be carried out only with the car stationary.

To pair your mobile phone, proceed as follows:

- □ Press **#** and say "Settings" and then, at the end of the message provided by Blue&Me<sup>™</sup>, say "Pairing".
- □ The system will show a code number (PIN) on the instrument panel display, which is used for the pairing procedure. For the next two stages, consult the chapters in your mobile phone manual on pairing and connecting via **Bluetooth**® technology.
- □ Look for devices with Bluetooth® technology on your mobile phone (the setting on your mobile phone could be called Search or New Device). Find "Blue&Me" in this list (the name that identifies the Blue&Me<sup>TMTM</sup> system in your car) and select it.
- □ When prompted, enter the PIN code displayed on the instrument panel using your mobile phone keypad. If pairing is successful, the system will say "Connecting" and at the end the display will show, as confirmation, details of the mobile phone paired.

- □ After pairing your mobile phone, the first time you connect, **Blue&Me**<sup>TM</sup> will say "**Welcome**". This message will no longer be heard at subsequent pairing or connecting procedures.
- □ Blue&Me<sup>TM</sup> asks you if you want to copy the phonebook of the mobile phone just paired onto the Blue&Me<sup>TM</sup> system. You are advised to copy it. To proceed with copying, say "Yes"; if you do not want to copy the phonebook, say "No".
- □ On some mobile phones, the names in the phonebook are not copied automatically, but have to be transferred by using the mobile phone keypad. If **Blue&Me<sup>TM</sup>** asks you, carry out this procedure by following the specific instructions on your mobile phone and press **\/MENU** when you have finished.

#### **MAKING A PHONE CALL**

Imagine that "John" is one of the names saved in your phonebook.

To call John, proceed as follows:

- Press the *g* control on the steering wheel and say "Call John".
- □ If the system recognises the name John, the relevant information will be shown on the display.

If your phonebook has only one number stored for John, the system will ask you directly if you want to call him. To make the call, say "Yes"; otherwise, say "No".

If, on the other hand, there are several phone numbers for John, the system will ask which one you wish to call (for example, "Call John work or home?"). Respond by indicating which number you want to call (for example, "Home").

If John has several phone numbers but the type of phone number is missing, the system will display the selected contact and a list of related phone numbers. The hands-free system will ask if you would like to call the phone number displayed. If the number displayed is the one you wish to call, say "Yes"; otherwise, say "No". If the person to contact is the correct one, but the number is wrong, say "Forward" or "Back" to see the other phone numbers for this person.

To call the number displayed, say "Call". You can also navigate through this list manually by pressing the  $\blacktriangle$  or  $\triangledown$  controls on the steering wheel until you find the desired number. At this point, press  $\checkmark$ /MENU or SRC/OK to make the call.

 $\Box$  To end the call, press  $\checkmark$  /MENU for more than 1 second.

➔ If you encounter difficulties using the car's hands-free system, consult the chapter TROUBLESHOOTING - HANDS-FREE.

#### SMS MESSAGE READER QUICK GUIDE

(only for phones which support this function)

If your **Bluetooth**<sup>®</sup> phone supports this function, when a new SMS message is received **Blue&Me**<sup>TM</sup> will notify you through an acoustic signal and ask you if you want to read it.

#### □ say "Yes" or press the /MENU or SRC/OK button, and the system will read the last message received

□ say "No" or press the *▶*/ESC button and the system will store the message so you can read it another time.

To get to know all the functions and ways of using the SMS message reader, refer to the SMS MESSAGE READER FUNCTIONS chapter.

➡ If you have difficulty using the SMS message reader, consult the TROUBLESHOOTING - SMS MESSAGE READER chapter.

#### **MEDIA PLAYER QUICK GUIDE**

Proceed as follows to start playing the digital audio stored on your USB device:

- □ Copy the tracks to your USB device (see paragraph "Compatible digital audio files").
- □ For USB devices without a USB cable, simply connect the device to the USB port in the car (directly or with the help of an extension) (see fig. fig. 1).
- □ For USB devices with a cable, connect one end to your USB device and the other to the USB port in the car (see fig. fig. 1).
- □ Turn the ignition key to MAR. Blue&Me<sup>TM</sup> will automatically start to play your digital tracks, selecting them from the library that is created when the USB device is connected.
- □ The time required by **Blue&Me**<sup>TM</sup> to recognise your USB device and start playback may depend on the type of device, its capacity and its contents.
- □ After Blue&Me <sup>TM</sup> has created a library of your digital audio files, you can select and listen to tracks, albums, artists and playlists, using manual or vocal interaction with Blue&Me<sup>TM</sup>. Creating the library may require a few minutes if your USB device contains many files.
- □ iPod player see paragraph "Managing audio files from iPod devices".

□ You can also decide whether to play audio files automatically when the USB/iPod device is connected or to play them only on your command.

To get to know all the functions and ways of using the Media Player, refer to the MEDIA PLAYER FUNCTIONS chapter.

 ➔ If you encounter difficulties with using the Media Player, consult the chapter MEDIA PLAYER
 −TROUBLESHOOTING.

#### USING Blue&Me<sup>TM</sup>

#### STEERING WHEEL CONTROLS

The steering wheel controls (see fig. 1) can be used to control the hands-free functions, the Media Player functions, to activate voice recognition or to select an option from the **Blue&Me**<sup>TM</sup> Menu.

Some controls have different functions depending on the status of the system at a given moment.

The function selected in response to a button press depends, in some cases, on how long the button is pressed (short or long).

➔ For further information read the DISPLAY AND STEERING WHEEL CONTROLS chapter.

#### Note

The instructions on the use of the system through manual controls are shown in text by the Symbol.

#### **RADIO CONTROLS**

The  $\blacktriangle / \bigtriangledown / \blacklozenge / \blacklozenge / \blacklozenge$  buttons on the front of the radio activate the following in Media Player mode:

- ▲ ▼ Select previous/next folder/artist/genre/album depending on the active selection mode
- ▲ ▶ Play previous/next track.

#### **VOICE COMMANDS**

You do not need to alter your normal driving position for your voice commands to be recognised by the system. The microphone is properly located and oriented for this purpose.

The words that are recognised by the system are identified as "voice commands".

The hands-free system recognises and responds to a preset list of voice commands. The list of voice commands available depends on the point you are at in the hands-free system menu. The list of voice commands available at any moment is always available by pressing **#** and saying "Help", or saying "Help" after a system message. Blue&Me<sup>TM</sup> also recognises personalised versions of voice commands, such as, for example, the names in your phone list.

To use the voice commands, the voice recognition system does not need time to learn your voice.

To give the system a voice command, press **#** and wait for the acoustic signal which indicates that the voice recognition system is active; you can now give the command in your normal voice, not too quickly, but without interruptions. When the system recognises the command, it will respond or perform an action.

The voice commands are divided into level 1, level 2 and level 3.

When a valid<sup>1</sup> 1st level voice command is given, the system is prepared to recognise 2nd level voice commands; when a valid 2nd level voice command is given, the system is prepared to recognise 3rd level voice commands.

If the user gives a valid 1st level voice command, the submenu for that command remains activated until a voice command that leads to another level is given or the interaction is interrupted; the same rule is valid for the lower levels (2 and 3).

➡ For a list of all available voice commands, refer to the LIST OF AVAILABLE VOICE COMMANDS chapter.

To listen again to the last message given by the system, press **#** for more than 1 second or briefly press **#** and say "**Repeat**".

The hands-free system may issue voice announcements.

A voice announcement is a voice message spoken directly by the system. To end a voice announcement, press *J*/ESC or press *J* and say "Cancel".

A voice interaction is an exchange of communications/commands between the hands-free system and the user. To start a voice interaction, press **#** and give a command. To interrupt an interaction and start a new one, press **#** at any time during the interaction and issue a voice command. To end an interaction, press *µ*/ESC. You will hear an audible signal indicating that voice recognition has been deactivated.

The help function can provide you, at any time, with a list of commands available at the level you are at. To use the help system, say "**Help**", listen to the list of commands available and decide which command to give to the system.

Adjust the volume to a level that is comfortable and safe while the car is in motion.

To adjust the preset **Blue&Me**<sup>™</sup> volume, refer to the "SPEECH VOLUME function" paragraph in the radio instruction manual. To temporarily adjust the volume of the call in progress, press + or - or turn the radio knob. After the phone call has ended, the volume will revert to the original level.

You can also press + or - to adjust the volume of the current **Blue Me^{TM}** voice announcement.

Remember that to interrupt a voice announcement you can press **#** at any time during a vocal interaction and provide a new voice command.

<sup>1</sup> Valid means that the voice command given is included in the **Blue&Me™** vocabulary and can therefore be recognised by the system at a given level.

#### Note

□ The instructions for using the system via voice commands are shown in the text by the \(\screwtcolor \screwtcolor \scre

- □ After having pressed 🚑 , if you do not give a voice command within a few seconds the system will ask you to give a voice command. If you do not respond, then voice recognition deactivates. This is also the case if you do not respond to a question from the system. You will hear a audible signal indicating that voice recognition has been deactivated.
- □ When the system does not recognise your voice command, it will give you another chance to give the command. If you are unsure of whether the voice command is appropriate for a given level, say "Help".

#### Using voice recognition

The voice recognition system may occasionally fail to recognise a voice command. To make sure you that your voice commands are always recognised, use the following guidelines:

- □ After having pressed # , give the voice command after the system has provided the acoustic signal that indicates that voice recognition is active.
- □ After the system has asked a question, wait for a second before giving the answer to be sure that voice recognition is active.
- □ If you want to make a command without waiting for the system to finish its message or question, you can press the 🚝 button again briefly to interrupt the system and give your command.

□ Speak at a normal volume.

- Pronounce the words clearly, not too quickly, but without interruptions.
- □ If possible, try and keep the noise in the passenger compartment to a minimum.
- □ Before giving voice commands, ask other passengers not to talk. This is to prevent misunderstanding since the system may recognise other words (in addition to or different from your voice command) if several people are speaking.
- □ For optimum operation it is advisable to close the sun roof if your car has one.

#### Note

For countries where a version in the native language is not available, voice recognition of the different commands and above all phonebook contacts may be difficult. We advise adopting pronunciation that conforms to the language in **Blue&Me**<sup>TM</sup>.

To change the voice recognition language contact a Lancia Dealership or consult the specific area on www.lancia.com

#### DISPLAY

The various options in the **Blue**  $Me^{TM}$  Main Menu are displayed on the instrument panel and the car radio display (see fig. 1).

Different types of information are displayed:

- □ Status information for the mobile phone connected via **Bluetooth**® technology.
- □ \$ indicates that Blue&Me<sup>™</sup> is connected to a mobile phone with Bluetooth® technology.
- □ NO BLUETOOTH indicates that the connection with the mobile telephone has been interrupted (versions with multifunction display).
- □ The lack of the symbol \$ indicates that the connection with the mobile telephone has been interrupted (versions with reconfigurable multifunction display).
- □ The symbol **T**indicates that the active call is the first one answered, this symbol is only present in the case of call waiting (versions with reconfigurable multifunction display).
- □ The symbol **m**<sub>2</sub> indicates that the active call is the second one answered, this symbol is only present in the case of call waiting (versions with reconfigurable multifunction display).
- □ The symbol indicates that the Telephone Conference function is activated (versions with reconfigurable multifunction display).
- □ Name of your current network operator ("----" is displayed if not available).

- □ Information relating to the receipt of an SMS message, the phone number or the name (if stored in the phonebook) of the sender of the SMS message.
- □ Information relating to the audio track that is being played via the Media Player.
- □ Current Blue&Me<sup>TM</sup> function information or selected menu option information.

#### AUDIO

**Blue&Me**<sup>TM</sup> audio (hands-free, Media Player, vocal announcements, acoustic signals) is played over your car's sound system. For this purpose, the active audio source is muted for the time required.

You can always adjust the audio volume either through the car radio or the steering wheel controls.

The car radio display shows specific messages to notify you that the sound system is being used by **Blue&Me**<sup>TM</sup>.

#### Blue&Me<sup>TM</sup> FUNCTION MENU

The **Blue&Me<sup>TM</sup>** Main Menu displays the options in a list on the instrument panel display. The **Blue&Me<sup>TM</sup>** system settings can be changed or the functions activated by using the available options. The Main Menu includes the following options:

- □ LAST CALLS a list of recent calls, made or received, can be viewed through this submenu. This list is either downloaded from your mobile phone's memory, updated during hands-free use, or is obtained from both operations.
- □ PHONEBOOK this submenu allows you to see the telephone numbers in your phone's address book and select one of them to call. If there is a large number of entries in your phonebook, they will be grouped in alphabetical submenus. The amount of phone numbers contained in a submenu depends on the number of names in your phonebook.
- □ SMS MESSAGE READER (only for mobile phones which support this function) - This submenu allows you to read the last SMS message received, call the sender of the message or delete it. You can store up to 20 SMS messages in a dedicated list and listen to them later, call the sender or delete them. You can also set the notification methods for SMS messages received.
- □ MEDIA PLAYER this submenu allows you to navigate through the digital audio tracks in the library by folder, artist, genre, album or by playlist. This menu can also be used to select the tracks to be played and change Media Player settings. iPod player - see the "Managing audio files from iPod devices" paragraph.
- □ SETTINGS this submenu allows you to manage your phonebook entries, pair a new device or access technical information on the Blue&Me<sup>TM</sup> system and applications.

#### Activating the Main Menu

To activate the **Blue&Me**<sup>TM</sup> Main Menu, press  $\$  **/MENU**, after which you can start to interact with the system using the steering wheel controls.

#### Navigating through menu options

To navigate through menu items, press  $\blacktriangle$  or  $\blacktriangledown$ . When the number of characters for a phonebook contact exceeds the maximum number of characters allowed, the name will be truncated.

To select the option shown on the display, press SRC/OK or MENU.

To exit from an item shown on the display or a submenu, press **∦**/ESC.

#### **HANDS-FREE FUNCTIONS**

**Blue&Me**<sup>TM</sup> lets you make and receive phone calls on your mobile phone with **Bluetooth**® technology using voice recognition or steering wheel controls.

You can use voice commands to phone your contacts by saying their name and/or surname, or you can phone numbers that are not stored, by saying the number out loud, or you can call the sender of a received SMS message.

Using the steering wheel controls, you can call your contacts or bring up a list of calls that you have made or received, by selecting the desired name from the LAST CALLS or PHONEBOOK submenus.

Furthermore, you can respond to incoming calls, recall an engaged number, receive a call alert, read a received SMS message or delete it.

➔ If you encounter difficulties using phone functions with the car's hands-free system, consult the chapter TROUBLESHOOTING - HANDS-FREE.

#### Note

- □ Before you can make and receive calls using the hands-free system you must pair your mobile phone with the system.
- ➡ For more information refer to the chapter SETTINGS FUNCTIONS - PAIRING A MOBILE PHONE.
- □ To activate the car's hands-free system the ignition key must be in the MAR position.
- □ If you turn the ignition key to the **STOP** position during a telephone conversation, you can continue the conversation for another 15 minutes via the hands-free system.

#### MAKING A PHONE CALL

A call can be made in one of the following ways:

- $\square$  Calling a name in the phonebook
- **Calling a number using voice commands**
- **Calling a number using the mobile phone keypad**
- □ Calling a phone number using call history (last calls)

 $\square$  Calling the sender of a received SMS message

➔ For further information, refer to the SMS MESSAGE READER FUNCTIONS chapter -Management of SMS messages.

#### Calling a name in the phonebook

You must create a pairing relationship and download your mobile phone phonebook to the system to use this feature.

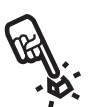

To call a contact in your phonebook using manual interaction, proceed as follows:

Activate the Main Menu by pressing \/MENU.

Select the option PHONEBOOK and then press SRC/OK or  $\/MENU$ .

Press  $\blacktriangle$  or  $\bigtriangledown$  to select the alphabetical group to which the name of the person to contact belongs, press SRC/OK or  $\checkmark$ /MENU and then select the desired name.

If there is only one phone number for the person you wish to contact, press SRC/OK or  $\gamma$ /MENU to make the call.

If there are several phone numbers for the person you wish to contact, press SRC/OK or  $\$ /MENU to access the different contact numbers, then select the one you wish to contact by using  $\triangle$  or  $\nabla$  and press SRC/OK or  $\$ /MENU to make the call.

To end the call, press  $\mathcal{N}$ /MENU for more than 1 second.

Or, using voice interaction:

((\7

Imagine that you would like to call the contact "John" in your mobile phone phonebook.

Press **#** and say "Call John" or "Call John (on/at) Mobile" (in the voice command, the word "Mobile" represents the type of phone number you would like to call. The phone number type could also be "(at) Home", "(at) Work", or "(on/at) Other").

If the name is recognised, the system will display the information relating to the name (John, in this instance).

If the person has just one phone number, the system will ask if you would like to call them. To do this, say "Yes"; otherwise, say "No".

If the contact person has more than one phone number, the system will ask what kind of phone number to dial (for example, "Call John work or home?"). Answer with the type of phone number required (e.g. "(at) Home").

If the person to contact (John) has more than one telephone number without an indication of the type of number, the system will display the name and a list of phone numbers.

To call the displayed phone number, say "Call".

If the name recognised by the system is right, but the number is not the one you want, you can view the list of other telephone numbers available on the display by using buttons  $\blacktriangle$  or  $\blacktriangledown$ . When you have identified the number you want, press  $\checkmark$ /MENU or SRC/OK to make the call.

To end the call, press  $\mathcal{N}$ /MENU for more than 1 second.

#### Suggestion

((

When you call a contact with multiple phone numbers, indicate the type of number you want to call in the voice command ("(at) Home", "(at) Work", "(on/at) Mobile") This will reduce the number of steps required to make the phone call.

Calling a number using voice commands

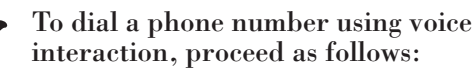

Press 🚝 and say "Dial a number".

The system will respond with "The number, please".

Say the phone number as a sequence of individual digits (for example, "0", "1", "2", "3", "4", "5", "6", "7", "8", "9", "+" (plus), "#" (hash) or "\*" (star).

For example, 0113290103 is pronounced "zero, one, one, three, two, nine, zero, one, zero, three".

The system will display and repeat the complete phone number recognised.

If the number is complete, say "Call". If the number is not correct, say the missing digits and at the end say "Call".

The system will start the call to the displayed phone number.

To end the call, press  $\mathcal{N}$ /MENU for more than 1 second.

You can say the phone number in "digit groups"; this will allow you to check the correctness of one group of digits at a time. Digit groups are created by the pauses you make while saying the digits. If you pause after pronouncing a certain number of digits, a digit group is created. The system will repeat the digits recognised.

If the given digits are correct, you can continue to dictate the phone number. If they are incorrect, you can delete the digit group by saying "**Delete**". The system will delete the last group of numbers and will display the partially composed phone number. You can then give the remaining digits of the phone number.

To stop dialling the phone number, say "Cancel".

To cancel the phone number

displayed and start dialling again, say "Start over".

To ask the system to repeat the number recognised, say "**Repeat**". If no phone number was composed, the system says that no number is available.

If the phone number repeated is correct, say "Call" to make the call.

#### Note

When composing a number using voice commands, it is important that the noise inside the car is as low as possible, and that your travelling companions do not speak while you dictate the number to the system. Since the system operates irrespective of who is speaking, it will recognise other voices; there is therefore the risk that some numbers are recognised incorrectly, added to correct numbers or not recognised.

#### Calling a number using the mobile phone keypad

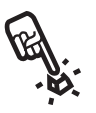

With this system it is also possible to dial a phone number using your mobile phone keypad and then continue the conversation using the hands-free system.

To carry out this operation, the telephone must be registered and within the operating range of your car's hands-free system.

To dial a phone number using your mobile phone keypad, proceed as follows:

- Dial the telephone number using your mobile phone keypad and make the call following the method for your mobile phone.
- □ Dial the telephone number using your mobile phone keypad and make the call following the method for your mobile phone.
- □ Conduct the conversation using the hands-free system.
- □ To end the phone call, press /MENU for more than 1 second or end the call using the dedicated controls of your mobile phone.

Calling a phone number using call history (last calls)

The LAST CALLS option is a list of numbers relating to phone calls made and received. It can consist of up to ten incoming calls, ten outgoing calls and five missed calls.

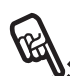

To dial a phone number using manual interaction, proceed in this way:

- Activate the Main Menu by pressing /MENU.
- □ Select the Last calls option, then press SRC/OK or \/MENU.
- □ The system will provide a list of telephone numbers. Use ▲ or ▼ to select the desired phone number; press SRC/OK or ↑/MENU to make the call.

BLUE&ME

□ At the end of the call, press /MENU for more than 1 second to end the call.

Or, using voice interaction:

To call back the last person that phoned, press **#** and say "Last call received".

The system will display the information available on the last person who contacted you and will ask you if you want to call them. To do this, say "Yes"; otherwise, say "No".

To redial the last phone number you called, say "**Redial**". The system will display information about the last contact you called and will ask if you would like to call them. To do this, say "**Yes**", otherwise, say "**No**".

"Recall" can also be used. In this case, the system will ask "Last call made, or, last call received?". To call back the last person you phoned, say "Made". To call the last person who phoned you, say "Received".

#### MANAGING AN INCOMING CALL

You can answer incoming calls with the hands-free function using the controls on the steering wheel. When a phone call is received, the system will display information about the caller's identity, if available. The incoming call is signalled by the personalised ring tones of your mobile phone (the availability of this function depends on the specifications of your phone).

#### Answering a call

- □ To answer a phone call, press /MENU.
- $\Box$  To end the call, press  $\checkmark$  /MENU for more than 1 second.

#### **Rejecting a call**

□ To reject the call, press /MENU for more than 1 second.

#### Ignoring a call

□ To ignore a phone call and mute the ring tone, press ≯/ESC. Press ≯/ESC again to hear the ring tone again.

## Answering an incoming call during an active conversation

To answer an incoming call whilst another phone conversation is in progress, press **#**/MENU. The system will switch to the incoming phone call and put the current phone conversation on hold.

#### Note

Certain mobile phones can transmit your contacts' ring tones to the hands-free system. In this case the incoming phone calls will use customised ring tones on your mobile phone.

#### MANAGING A CALL IN PROGRESS

## Transferring a call from your mobile phone to the hands-free system

If you are speaking on your mobile phone and get into the car, you can transfer the phone conversation from your mobile to your car's handsfree system.

Proceed as follows:

- □ Get into the car and turn the ignition key to the MAR position to activate the hands-free system.
- □ The system will communicate with the previously paired phone, confirming the possibility of activating the hands-free function.
- □ To transfer the conversation to the hands-free system, activate this function as required by your mobile phone (the procedure depends on the type of mobile phone).
- □ The phone conversation will be transferred to the car's hands free system.

## Transferring a call from the hands-free system to your mobile phone

To transfer a phone conversation from the handsfree system to your mobile phone, press **SRC/OK**. You can talk on your mobile and continue using the steering wheel controls. In particular, if you have more than one active conversation, you can press /MENU to switch from one phone call to another; you can also press //MENU for more than 1 second to end the phone conversation.

#### Putting a phone call on hold

To put a call in progress on hold and disable the microphone in order to be able to talk without being heard by the person you are talking to press p/ESC.

#### CONFERENCE CALL FUNCTION (Function only available on phones with Bluetooth® technology that support this function)

The Conference Call function allows you to make a phone call to a third person during an active call. In this way you can speak with both people at the same time.

To activate a Conference, make the new call while you already have a call in progress, following the procedure described in the MAKING A CALL paragraph.

When the Conference Call function is active the display will show "CONFERENCE".

Once the conference is activated, holding down the \/MENU button will end both calls.

#### Note

A third incoming call received during a conference call cannot be managed.

#### **SMS MESSAGE READER FUNCTIONS** (Only for mobile phones which support this function)

If your mobile phone with **Bluetooth**<sup>®</sup> technology supports the SMS text message reader function, when a new SMS text message is received, **Blue&Me<sup>™</sup>** will notify you through an acoustic signal and ask you if you want to read it (depending on the notification options set).

To see the list of supported mobile phones and functions, consult the dedicated site www.lancia.com, **Blue&Me<sup>™</sup>** section, or call Customer Services on 00800.526242.00.

**C** For information on the notification options, refer to the Signal settings paragraph.

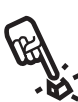

If you want **Blue&Me<sup>™</sup>** to read the text message received with manual interaction, press **SRC/OK** or **\/MENU**. The SMS message will be read taking into account any abbreviations and emoticons within the text.

If you don't want to read the SMS message, press **∦**/ESC, Blue&Me<sup>™</sup> will not read the message, but it will save it so you can read it later (for further information please refer to the paragraph Reading last message received).

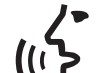

Or, using voice interaction:

if you say "Yes", Blue&Me<sup>™</sup> will read the text of the message, taking into account any abbreviations present, but, if you do not want to read the message, just say "No": the system will save it so you can read it later (for more information please refer to the **Read last message received** paragraph).

#### READ LAST MESSAGE RECEIVED

When an SMS message is received, whether it is read or not, **Blue&Me<sup>TM</sup>** will save it in an inbox (refer to the **Inbox paragraph**).

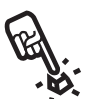

If you want to read the last message received with manual interaction, activate the Blue&Me<sup>™</sup> Main Menu and select the option MESS. READER, then press SRC/OK or ↑/MENU.

Select the **READ LAST** option and press **SRC/OK** or  $\ MENU$ : **Blue&Me**<sup>TM</sup> will read the text of the last message received.

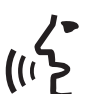

Or, using voice interaction:

Press **₩** and say "**Read last**": **Blue&Me**<sup>TM</sup> will read the text of the last message received.

#### INBOX

**Blue&Me<sup>™</sup>** stores up to 20 messages received (if there are concatenated messages, this number may be lower) whilst connected to your **Bluetooth**<sup>®</sup> mobile phone. When the inbox is full, if a new message is received the oldest message will be deleted even if it has not been read yet. The messages in the list can be deleted individually or all together (refer to the Managing SMS messages paragraph).

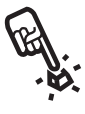

If you want to read a specific message that has been saved using manual interaction, activate the **Blue&Me<sup>TM</sup>** Main Menu and select the option **MESS. READER** and then press **SRC/OK** or  $\mathcal{MENU}$ .

Select the option INBOX, then press SRC/ OK or ↑/MENU. Scroll through the saved messages until the desired message is displayed; the system will display information on the identity of the sender of the SMS message, where available. Select READ and press SRC/OK or ↑/MENU: Blue&Me<sup>TM</sup> will read the text of the SMS message selected.

Or, using voice interaction:

Press **#** and say "**Message reader**"; after the acoustic signal say "**Inbox**"; **Blue&Me<sup>™</sup>** will display the information on the display for the first message in the inbox (if in the phonebook, the sender's number will be displayed). It is possible to scroll through the Inbox by saying "Previous" or "Next"; when you see the desired message, say "Read": Blue&Me<sup>™</sup> will read the text of the selected message.

Say "Delete" to delete the selected message.

#### MANAGING SMS MESSAGES

For each SMS message received, Blue  ${\bf M} {\bf e}^{{\rm TM}}$  lets you:

🗆 read it

🗖 call the sender's phone number directly

🗖 delete it.

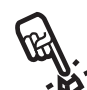

To do this with manual interaction whilst reading a message, activate the

Blue&Me<sup>™</sup> Main Menu and then, using the SRC/OK or \/MENU buttons it will be possible to select the desired function.

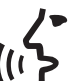

Or, using voice interaction:

Press **#** and say "**Read**" or "**Call**" or "**Delete**", the system will select the chosen option.

#### **DELETING ALL MESSAGES**

Blue&Me<sup>™</sup> can save up to 20 SMS messages.

When a new message is received the oldest message in the list will be deleted. It is possible to delete all the SMS messages in the **Blue&Me<sup>™</sup>** memory using a single command.

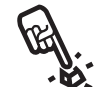

If you wish to delete all the messages using manual interaction, activate the Blue&Me<sup>™</sup> Main Menu and select DELETE ALL, then press SRC/OK or \/MENU, the system will ask you DEL. MESS.?: confirm the deletion by pressing the SRC/OK or \/MENU button or cancel by pressing the ↓/ESC button.

Or, using voice interaction:

רי<u>ז</u>

Press 🚝 and say "Message reader".

After the acoustic signal say "Delete all"; Blue&Me<sup>™</sup> will ask you "Delete all the messages from the vehicle ?", say "Yes" to confirm the deletion of all the SMS messages from the system or say "No" to cancel the deletion.

#### SIGNAL SETTINGS

You can set notification modes for the Blue  $Me^{\mathbb{T}M}$  SMS message reader. There are three possibilities:

□ VIS.+ACOUST.: Blue&Me<sup>TM</sup> signals the receipt of a new message both on the instrument panel display and by an acoustic signal. Blue&Me<sup>TM</sup> will also offer to read the message.

- □ VIS. SIGNAL: Blue&Me<sup>TM</sup> communicates the receipt of a new text message only visually through the instrument panel display. The message received can be read another time (see Read last message received and Inbox paragraphs).
- □ READER OFF: Blue&Me<sup>™</sup> deactivates the SMS Message Reader so that the receipt of a new SMS message will not be indicated at all, and will not be forwarded to the message system on receipt.

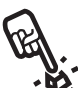

Using manual interaction, activate the Main Menu of Blue&Me<sup>TM</sup>, select the MESSAGE READER option and then press SRC/OK or  $\$ /MENU. Select the SIGNAL TYPE option and scroll through the three options available using the  $\triangle$  or  $\lor$  buttons, select the desired option and press SRC/OK or  $\$ /MENU.

Or, using voice interaction:

Press **#** and say "Message reader"; after the signal say "Signal type": Blue&Me<sup>™</sup> will list the available options to you and you can make a selection by saying "Reader off" or "Visual and acoustic signal" or "Visual signal only".

#### **MEDIA PLAYER (MP) FUNCTIONS**

#### The MEDIA PLAYER (MP) menu is used to:

- □ display tracks stored on your USB device/iPod connected to the USB port
- play the audio files stored on your USB device/iPod connected to the USB port.

#### Note

Before using the Media Player, read the TECHNOLOGIES SUPPORTED BY **Blue&Me<sup>™</sup>** -COMPATIBLE USB STORAGE DEVICES chapter or the paragraph on using an iPod to check that your USB storage device is compatible with **Blue&Me<sup>™</sup>**.

#### CONNECTING A USB DEVICE TO Blue $Me^{\mathrm{TM}}$

To connect your USB device to Blue&Me<sup>™</sup>, proceed as follows:

- □ Copy the tracks onto your USB device.
- □ For USB devices without a USB cable, simply connect the device to the USB port in the car (directly or with the help of an extension) (see fig. fig. 0).
- □ For USB devices with a cable, connect one end to your USB device and the other to the USB port in the car (see fig. fig. 1).
- □ Turn the ignition key to MAR. Blue&Me<sup>™</sup> will automatically start to play your digital tracks, selecting them from the library that is created when the USB device is connected.

BLUE&ME

□ If the AUTOPLAY function is set to "On", Blue&Me<sup>™</sup> will start playback automatically.

**C** For further information, see the USB SETTINGS - AUTOPLAY paragraph.

When the creation of the media library has finished, it will be possible to use **Blue&Me**<sup>TM</sup> to visualise and select tracks for playback.

#### Note

For optimal use of **Blue&Me<sup>™</sup>** it is advisable to use USB devices with maximum capacity of 32 GB.

#### MANAGING THE MULTIMEDIA LIBRARY

With Media Player you can select the digital audio on your USB device, using voice recognition or the steering wheel controls.

You can browse through the audio files by file, artist, genre, album or playlist. You can use voice recognition to choose one of these categories. Once you have selected the category that you want, use the manual controls to select a file.

To facilitate navigating through your multimedia library, enter the multimedia information (title, author, album, genre) relating to each track.

#### Note

Not all formats can contain multimedia data. Among the formats recognised by **Blue&Me<sup>™</sup>**, .mp3, .wma, and .mp4 can contain multimedia data, but the .wav format cannot. It may also be the case that multimedia information has not been entered for an audio file that supports it. In these cases, navigation through audio files can only take place by folder (if organised in folders).

➡ For more information, refer to the SUGGESTIONS FOR USING THE MEDIA PLAYER paragraph.

#### Selection by folder

If your USB device has folders containing tracks saved on it, they will be visible in the **FOLDERS** menu (function not available for iPod devices).

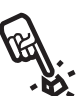

To select tracks contained in folders through manual interaction, proceed as follows:

Activate the Main Menu, select the MEDIA PLAYER option and then press SRC/OK or \/MENU.

Select USB OPTIONS and then press SRC/OK or **\/MENU**.

Select the FOLDERS option and then press SRC/OK or  $\ MENU.$ 

Scroll through the available folders. To play the entire contents of the folders, select the PLAY ALL option and then press SRC/OK or \/MENU. To display all the tracks in the selected folder, press SRC/OK or \/MENU.

Scroll through the tracks contained in the selected folder. To play a track, select the title of the track and press SRC/OK or  $\$ /MENU.

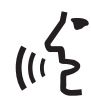

Or, using voice interaction:

Press **#** and say "Media Player" then "USB options" and finally "Folders".

Scroll through the available folders manually.

To play all tracks contained in the folders, select the PLAY ALL option and then press SRC/OK or  $\mathcal{N}$ /MENU. To display all the tracks in the selected folder, press SRC/OK or  $\mathcal{N}$ /MENU.

Scroll through the tracks contained in the selected folder.

To play a track, select the title and press SRC/OK or **\/MENU**.

For more information on how to customise the **FOLDERS** menu, refer to the SUGGESTIONS FOR USING THE MEDIA PLAYER paragraph. Selection by artist

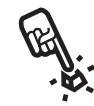

To select all the tracks by a particular artist, using manual interaction, proceed as follows:

Activate the Main Menu, select the MEDIA PLAYER option and then press SRC/OK or \/MENU.

Select USB OPTIONS and then press SRC/OK or **\/MENU**.

Select the ARTISTS option and then press SRC/OK or **\/MENU**.

Scroll through the artists available. To select the artist displayed, press SRC/OK or **\/MENU**.

Scroll through the albums by artist. To play the albums of an artist, select the **PLAY ALL** option and press **SRC/OK** or **\**/MENU.

To play a single album, select it and then press SRC/OK or  $\Im$ /MENU.

To play a track by an artist, select the title and press SRC/OK or  $\Im$ /MENU.

Or, using voice interaction:

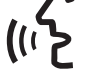

Press **#** and say "**Media Player**" then "**USB options**" and finally "**Artists**".

Scroll through the albums by artist manually. To play all albums by an artist, select the PLAY ALL option and press SRC/OK or \/MENU. To play an album, select it and then press SRC/OK or \/MENU.

#### Note

If your USB device contains many audio files, the **ARTISTS** menu may be subdivided into alphabetical submenus. An alphabetical submenu may display just the first letter of the tracks that it contains (e.g. A-F), or it may display the first two letters (e.g. Aa-Ar).

#### Selection by genre

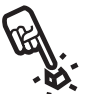

To select all the tracks of a particular genre using manual interaction, proceed as follows:

Activate the Main Menu, select the MEDIA PLAYER option and then press SRC/OK or \/MENU.

Select USB OPTIONS and then press SRC/OK or **\/MENU**.

Select the GENRES option and then press SRC/OK or **\/MENU**.

Scroll through the available genres. To listen to all the tracks of the genre displayed, press SRC/OK or  $\$ /MENU.

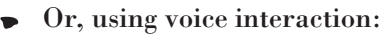

Press **#** and say "Media Player" then "USB options" and finally "Genres".

Manually scroll through the available genres.

To listen to all the tracks of the genre displayed, press SRC/OK or **\/MENU**.

#### Note

If your USB device contains many audio files, the menu **GENRES** may be subdivided into alphabetical submenus.

An alphabetical submenu may display just the first letter of the tracks that it contains (e.g. A-F), or it may display the first two letters (e.g. Aa-Ar).

#### Selection by album

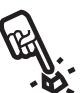

To select an album using manual interaction, proceed as follows:

Activate the Main Menu, select the MEDIA PLAYER option and then press SRC/OK or MENU.

Select USB OPTIONS and then press SRC/OK or  $\mathcal{N}$ /MENU.

Select the ALBUMS option and then press SRC/OK or **\/MENU**.

Scroll through the available albums.

To select the album displayed, press SRC/OK or  $\ MENU$ . Scroll through the tracks in the album. To play all the tracks of an album, select the PLAY ALL option and press SRC/OK or  $\ MENU$ . To play an album, select it and then press SRC/OK or  $\ MENU$ .

To play one track only from an album, select the title of the track and press SRC/OK or \/MENU.

יר (ייב Or, using voice interaction:

Press **#** and say "Media Player" then "USB options" and finally "Album".

Manually scroll through the available albums.

To select the album displayed, press SRC/OK or **\/MENU**.

Scroll through the tracks in the album. To play the whole album, select the **PLAY ALL** option and then press **SRC/OK** or **NENU**.

To play one track only from an album, select the title of the track and press **SRC/OK** or **N/MENU**.

#### Note

If your USB device contains many audio files, the menu **ALBUMS** may be subdivided into alphabetical submenus. An alphabetical submenu may display just the first letter of the tracks that it contains (e.g. A-F), or it may display the first two letters (e.g. Aa-Ar).

#### Selection by playlist

If playlists have been stored on your USB device, you can see them in the **PLAYLISTS** menu.

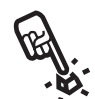

To select a playlist using manual interaction, proceed as follows:

Activate the Main Menu, select the MEDIA PLAYER option and then press SRC/OK or \/MENU.

Select USB OPTIONS and then press SRC/OK or **\/MENU**.

Select the PLAYLISTS option and then press SRC/OK or **\/MENU**.

Scroll through the available playlists. To listen to the playlist displayed, press SRC/OK or \/MENU.

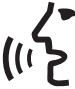

Or, using voice interaction:

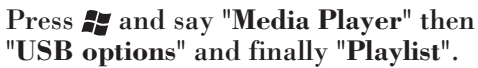

Manually scroll through the available playlists.

To select the playlist displayed, press SRC/OK or  $\mathcal{N}$ /MENU.

For more information on creating playlists, refer to the SUGGESTIONS FOR USING THE MEDIA PLAYER paragraph.

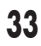

#### PLAYING AUDIO TRACKS

For the complete list of voice commands that can be used with the Media Player, refer to the LIST OF AVAILABLE VOICE COMMANDS chapter.

For managing audio files from iPod or iPhone devices, see the TECHNOLOGIES COMPATIBLE WITH **Blue&Me<sup>™</sup>** chapter, "Managing audio files from iPod devices" paragraph.

#### Shuffling the entire multimedia library

The "**Play anything**" option allows you to play the entire contents of your media library in a random order.

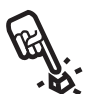

To activate the "**Play anything**" function using manual interaction, proceed as follows:

Activate the Main Menu, select the MEDIA PLAYER option and then press SRC/OK or \/MENU.

Select USB OPTIONS and then press SRC/OK or **\/MENU**.

Select the PLAY ANYTHING option and then press SRC/OK or **\/MENU**.

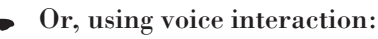

Press **#** and say "Media Player" then "USB options" and finally "Play anything".

For further details on digital audio selection and playback, refer to the USB SETTINGS paragraph.

If the "AUTOPLAY", function is on, connect your USB device to **Blue&Me**<sup>™</sup> and track playback will start automatically.

SETTINGS FUNCTIONS - MEDIA PLAYER.

You can also select the digital audio you want to listen to and then press SRC/OK or **\/MENU** to start playback.

#### Now playing

With the **NOW PLAYING** function, the display shows information for 15 seconds on the track which is currently playing.

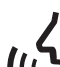

This function is only available with voice interaction:

Press 🚝 and say "Now playing".

#### Note

When a digital audio track starts playing, the information on the track will be automatically shown on the display.

# BLUE&ME

#### Pause

To pause the track you are listening to: press /ESC or the MUTE button on the front panel of the radio.

To resume listening to a track that you have paused, press  $\not{}$ /ESC or the MUTE button on the front panel of the radio.

#### Stop

To stop playing a track: say "Stop".

To resume listening, you can also say "Play".

#### Note

The "Play" command is only available if playback has been stopped using the "Stop" command.

#### Next track

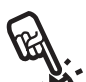

To skip to the next track, using manual interaction:

Whilst listening to a digital track, press  $\blacktriangle$  (steering wheel controls) or  $\blacktriangleright$  (radio controls).

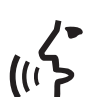

Or, using voice interaction:

Whilst listening to a digital track, press

#### **Previous track**

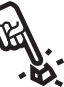

To go back to the previous track with manual interaction:

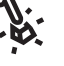

Whilst listening to a digital track, press ▼ (steering wheel controls) or ◄ (radio controls).

Or, using voice interaction:

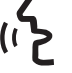

Whilst listening to a digital track, press **#** and say "**Previous**".

#### Note

If the command "Previous track" is given manually after the first 3 seconds of the track, the same track will be played again. If the command is given during the first 3 seconds of the track, the system will play the previous track.

#### Change audio source

To change the active audio source (radio, CD, Media Player), press **SRC/OK** or the dedicated buttons on the front of the sound system (see relevant supplement).
# Navigation

□ To improve navigation within the FOLDERS menu, organise the folders on your USB device before connecting the device to **Blue&Me<sup>TM</sup>**. To facilitate and optimise selection in the FOLDERS menu, organise your tracks in folders with names that mean something to you.

# Organising media files

- □ In order to select music on **Blue&Me**<sup>TM</sup> based on particular selection criteria (author, album, genre, etc.) information contained in multimedia files must be present and up-to-date. To update the information for each file, follow the instructions in the documentation for your multimedia file management software.
- □ If your library contains items without information relating to the Artist, Album, Title or Genre, **Blue&Me<sup>™</sup>** will display **UNKNOWN** in the **ALBUMS** and **GENRES** menus. To enter information in a digital audio file, follow the instructions in the documentation for your multimedia file management software.

Creating a media library on Blue&Me™

- □ Creating the media library may require several minutes. If the time required is excessive, you can intervene by reducing the number of audio files stored on your USB device.
- □ While creating the library, you can still listen to a selection of musical tracks. Blue&Me<sup>™</sup> will continue to create the library while playing music.

# Creating a playlist for Blue&Me™

To create a playlist .wpl for **Blue&Me**<sup>™</sup> using **Microsoft**<sup>®</sup> **Windows Media**<sup>®</sup> Player, proceed as follows:

- □ Copy all the songs that you want to put in the playlist, into a new folder or onto your USB storage device.
- □ Open Microsoft ® Windows Media ® Player. From the menu, choose File, Open.
- □ Scroll through the contents of the USB device connected to your computer and select the audio files that you want to put in the playlist.

Click on Open.

□ Move to "File" and select "Save playlist with name..." .... Enter a name for your playlist in the "File name" field and then, in the "Save as" field, set the type .wpl.

**Click on Save.** 

After this, a new .wpl file will be created.

# BLUE&ME

## **USB SETTINGS**

Autoplay

With the Autoplay function, you can set Blue&Me<sup>TM</sup> so that the digital audio on your USB device begins to play as soon as you turn the ignition key to MAR. Once you select this function, your music will start playing automatically the first time that you use the Media Player.

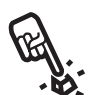

To change the **Autoplay** setting using manual interaction:

Access the Main Menu, select the MEDIA PLAYER, SET USB, AUTOPLAY option and then press SRC/OK or  $\Menu$ .

To activate Autoplay, select AUTOPLAY ON and press SRC/OK or \/MENU. To deactivate Autoplay, select AUTOPLAY OFF and press SRC/OK or \/MENU.

יר (ייב Or, using voice interaction:

Press **#** and say "Autoplay on" or "Autoplay off".

## Note

If you change the **Autoplay** setting after connecting a USB device, the new setting will only be activated the next time that you connect a different USB device (or the same USB device with updated track library).

# Shuffle

The **Shuffle** function changes the order in which the digital audio is played. With **Shuffle** on, **Blue&Me<sup>™</sup>** will play digital audio files in a random order.

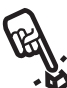

To change to **Shuffle** setting using manual interaction:

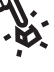

Activate the Main Menu, select the MEDIA PLAYER, SET USB, SHUFFLE option and then press SRC/OK or \/MENU.

To activate the Shuffle function, select SHUFFLE ON and press SRC/OK or \/MENU. To switch it off, select LOOP OFF and press SRC/OK or \/MENU.

Or, using voice interaction:

Press **#** and say "Shuffle on" or "Shuffle off".

Track loop

When the **Track loop** function is activated, a track is played back repeatedly.

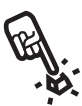

To activate Track loop using manual interaction, proceed as follows:

Activate the Main Menu, select the MEDIA PLAYER, SET USB, TRACK LOOP option and then press SRC/OK or \/MENU. To activate the Track loop function, select LOOP ON and press SRC/OK or /MENU. To switch it off, select LOOP OFF and press SRC/OK or //MENU.

▶ Or, using voice interaction:

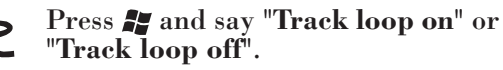

#### Note

With **Track loop** on, use the previous and next track functions to go to the previous or next audio track which will be looped.

# SETTING FUNCTIONS

The **SETTINGS** menu lets you perform the following functions:

**D** Pairing a mobile phone

□ Managing user data

□ Advanced options.

To perform the functions and settings from the **SETTINGS** menu, when the car is stationary, you can either use the steering wheel controls or voice commands. When the car is moving, you can use voice commands only. Instructions are provided for both methods.

**⊃** If you have any difficulties using the **Blue&Me**<sup>™</sup> settings functions, see the TROUBLESHOOTING chapter.

#### PAIRING A MOBILE PHONE

To be able to use your mobile phone with the car's hands-free function, it needs to be paired.

During the pairing process, the hands-free system searches for a phone with **Bluetooth**<sup>™</sup> technology in its reception range. If it finds one, it establishes a connection using a Personal Identification Number (PIN). After a pairing relationship is established, you can use the hands-free system to operate the phone. The PIN code used for pairing a mobile phone is generated randomly by the system each time a new phone is paired, therefore you do not need to remember it. If you lose it, you can still use the hands-free system.

The pairing procedure will only need to be performed once for your mobile phone. After this procedure **Blue&Me**<sup>™</sup> will automatically connect to your phone each time you get into the car and turn the ignition key to **MAR**.

You can pair your mobile phone using the option **PAIRING** in the **SETTINGS** menu.

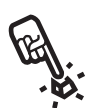

To carry out the pairing procedure using manual interaction, proceed as follows:

Activate the Main Menu by pressing **NENU** and select the **Settings** option by pressing **SRC/OK** or **N/MENU**.

Select the **Pairing** option and then press **SRC/OK** or **\/MENU**. The system will start the pairing procedure.

The system shows the mobile phone pairing PIN on the instrument panel display and repeats it out loud. Please note that this is a PIN used solely for this operation. It is not your SIM card PIN.

For the next two stages, consult your mobile phone manual regarding pairing and connecting **Bluetooth**<sup>TM</sup> devices.

On your mobile phone, look for the option

which displays devices with **Bluetooth**<sup>TM</sup> technology that are within the operating range (this option on your mobile phone might be called Search, New Device, etc.). From the list of **Bluetooth**<sup>TM</sup> technology enabled devices, select "**Blue&Me**" (name that identifies the **Blue&Me** <sup>TM</sup> of your car).

When prompted by the mobile phone, enter the PIN number shown on the instrument panel display. If pairing is successful, the system will say "Connecting" and then the display will show the paired mobile phone's ID.

It is important to wait for this confirmation message; if you press /MENU or *▶*/ESC before it appears, you risk cancelling the pairing process. If pairing fails, an error message will be displayed and the pairing procedure will have to be repeated.

At the first pairing, the system will provide a welcome message immediately after connecting. This message will not be repeated for the subsequent connection procedures for the same phone.

The system asks if you would like to copy the phonebook of the phone that you have just paired. Copying the phonebook is recommended. To copy the phonebook, press SRC/OK or ∧/MENU. If you do not want to copy the phonebook, press ≯/ESC. If you do not copy the phonebook at this point, you can copy it later on using the Settings, User Data, Phonebook menu option.

For certain mobile phones the phonebook is not copied automatically; in this case you must transfer the contacts using your mobile phone keypad (see the "Adding contacts" paragraph).

• Or, using voice interaction:

Press **#** and say "Settings" and then, at the end of the message given by the system, say "Pairing".

The system displays the PIN code for registration on the instrument panel and repeats it out loud.

For the next two stages, consult your mobile phone manual regarding pairing and connecting **Bluetooth**<sup>™</sup> devices.

On your mobile phone, look for the option which displays devices with **Bluetooth**<sup>TM</sup> technology that are within the operating range (this option on your mobile phone might be called Search, New Device, etc.). From the list of **Bluetooth**<sup>TM</sup> technology enabled devices, select "**Blue&Me**" (name that identifies the hands-free system on your car). When prompted by the mobile phone, enter the PIN shown on the control panel display using your mobile phone keypad. If pairing is successful, the system will say "Connecting" and then the display will show the paired mobile phone's ID.

It is important to wait for this confirmation message; if you press **\/MENU** or **↓**/ESC before it appears, you risk cancelling the registration process. If pairing fails, an error message will be displayed and the pairing procedure will have to be repeated.

The first time a mobile phone is paired, the system says "Welcome" as soon as it is connected. This welcome message will no longer be provided for subsequent connection procedures for the same mobile phone.

The system will ask whether you would like to copy the phonebook for the phone that you have just paired. Copying the phonebook onto the system is recommended. To copy the phonebook, say "Yes". If you do not want to copy the phonebook, say "No".

For certain mobile phones the phonebook is not copied automatically; in this case you must transfer the contacts using your mobile phone keypad (see the "Adding contacts" paragraph).

#### Suggestions

To improve voice recognition of the names in your phonebook and the accuracy of pronunciation by **Blue&Me**<sup>TM</sup>, try to enter the names in your phonebook and store them according to the following criteria:

□ Avoid abbreviations.

- □ Write foreign names the way they are pronounced, according to the rules of the Blue&Me<sup>™</sup> language set on your car. For example, it is advisable to enter "Tanja" as "Tanya" to improve recognition and get the system to pronounce the names correctly.
- □ When you add or amend names in the phonebook, enter the appropriate signs for the accents, when the names require them, so that they are pronounced correctly and recognised by the system. For example, it is advisable to enter "Nicolo Rebora" as "Nicolò Rébora" to get the correct pronunciation.
- When you add or amend names in the phonebook, remember that some isolated uppercase letters can be read as roman numerals (e.g. V can be read as five).
- □ When you call contacts using voice recognition, omit nicknames or middle initials.

## Note

□ You only need to pair your phone once.

- □ You can pair up to five mobile phones with the system, which can be used one at a time.
- □ To connect a mobile phone that has already been paired to **Blue&Me**<sup>TM</sup>, the **Bluetooth**<sup>TM</sup> setting on the mobile phone you wish to connect must always be activated.
- □ Before you transfer the names from your mobile phone to the hands-free system, make sure the name of each person is unique and clearly recognisable, so that the voice recognition system functions correctly.
- The system will only copy valid names, i.e. those containing a name and at least one phone number.
- □ If you want to pair your mobile phone again, it is first necessary to delete the old pairing relationship. During this operation all user data will be deleted. To delete the old pairing relationship, use the User Data, Delete Users menu option. Delete the "Blue&Me" device from the list of Bluetooth<sup>™</sup> devices on your mobile phone, following the instructions in your mobile phone manual.
- □ If a phonebook is copied that contains more than 1000 names, the system may operate more slowly and in this case there will be a deterioration in the voice recognition of your phonebook.
- □ If the pairing that took place is inadvertently deleted, the procedure will need to be repeated.

### MANAGING USER DATA

The user data saved in the hands-free system can be amended. Specifically, you can reset all user data for paired phones, delete the phonebook or reset both paired phone data and the phonebooks downloaded to the system. In this way the system is restored to its initial settings. You can also download either the entire phonebook or single contacts from your mobile phone to the system, if you chose not to download the phonebook during the phone pairing procedure. You can amend the data used by the system by means of the USER DATA option.

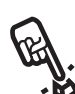

To access the **USER DATA** menu using manual interaction, proceed as follows:

Activate the Main Menu by pressing /MENU and select Settings by pressing SRC/OK or /MENU.

Select the option USER DATA and then press SRC/OK or  $\mathbf{N}$ /MENU

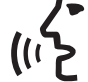

Or, using voice interaction:

Press # and say "Settings" and then, at the end of the message given by the system, say "User Data".

In the USER DATA menu you can perform the functions described below.

# Deleting the registered users

In the USER DATA menu you can delete existing pairing relationships. After you delete the pairing relationship, you cannot use an unpaired phone with the hands-free system, nor its phonebook, until you recreate a pairing relationship for it. Bear in mind that this operation deletes all the pairing relationships on the system.

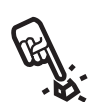

To delete the pairing data for all users, using manual interaction, proceed as follows:

Select the DEL. USERS option and then press SRC/OK or  $\Im$ /MENU.

The system will display the message **DELETE USERS?**. To delete the user data, confirm by pressing **SRC/ OK** or **\/MENU**.

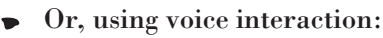

Press **#** and say "Settings" and then, at the end of the message given by the system, say "Delete Users".

The system will ask "Delete all registered users?".

To confirm, say "Yes".

## Note

- □ Always remember that, if a mobile phone is paired with the system while another phone is already connected, the connection with the phone connected is interrupted and the new phone is connected.
- □ It is not possible to delete the user data for a single mobile phone, unless it is the only one paired.
- □ After the user data is deleted, a new pairing procedure must be carried out for the mobile phone.

#### Deleting the phonebook

In the USER DATA menu, you can also delete the phonebook copied onto the system.

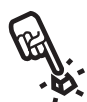

To delete the current mobile phonebook using manual interaction, proceed as follows:

Select the DEL. PHONEBOOK option and then press SRC/OK or \/MENU.

The system will display the message DEL. PHONEBOOK?. To delete the phonebook, confirm by pressing SRC/OK or \/MENU.

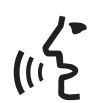

Or, using voice interaction:

Press # and say "Settings" and then, at the end of the message given by the system, say "Delete phonebook".

The system will ask "Delete the copy of the phonebook from the car?" To confirm, say "Yes".

# Copying the phonebook

If you chose not to copy the phonebook during pairing or you have recently deleted your contacts, the **COPY PHONEBOOK** option will be available within the **USER DATA** menu.

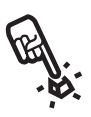

To copy the phonebook from a paired phone using manual interaction, proceed as follows:

Select the COPY PHONEBOOK option and then press SRC/OK or \/MENU.

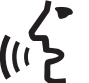

Or, using voice interaction:

Press **#** and say "Settings" and then, at the end of the message given by the system, say "Download phonebook".

#### Adding contacts

If your mobile phone does not support the automatic saving of the phonebook whilst registering the telephone, the **ADD CONTACTS** option will be available in the **USER DATA** menu.

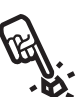

To transfer the contacts on your mobile phone to the hands-free system using manual interaction, proceed as follows:

Select the ADD CONTACTS option and then press SRC/OK or \/MENU.

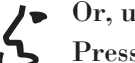

Or, using voice interaction:

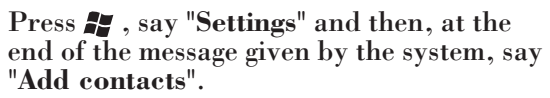

Then follow the instructions in your mobile phone manual on transferring contacts from the phone to another device.

#### **Resetting user data**

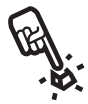

(((

To restore the hands-free system to its original settings with manual interaction, deleting all the data and the contacts for all paired phones, proceed as follows:

Select the DELETE ALL option and the press SRC/OK or \/MENU.

The system will display the message **Delete** all?. To delete all the data, confirm by pressing SRC/OK or **\/MENU**.

Or, using voice interaction:

Press 🚰 and say "Settings" and then, at the end of the message given by the system, say "Reset all".

The system will ask "Delete all data saved to the car by users?". To confirm, say "Yes".

## **ADVANCED OPTIONS**

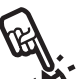

To access the ADV. OPTIONS menu using manual interaction. proceed as follows:

Access the Main Menu by pressing **MENU** and select the **SETTINGS** option by pressing SRC/OK or **\/MENU**.

Select the ADV. OPTIONS option and then press SRC/OK or \/MÊNU.

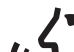

Or, using voice interaction:

Press 🞥 and say "Settings", then "Advanced options".

In the ADV. OPTIONS menu you can access technical information on your Blue&Me<sup>TM</sup> system.

# **EXITING FROM THE SETTINGS MENU**

At the end of each operation it is possible to exit the settings menu, as described below.

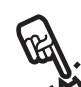

To exit the SETTINGS menu using manual interaction, press **J**/ESC.

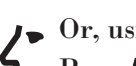

Or, using voice interaction:

Press and say "Exit".

# TECHNOLOGIES COMPATIBLE WITH Blue&Me <sup>TM</sup>

 $\begin{array}{l} Blue \& Me^{{}^{\mathrm{TM}}} \text{ communicates with your personal} \\ devices using Bluetooth {}^{\mathrm{B}} \text{ and USB technology.} \end{array}$ 

For up to date information on the compatibility of personal devices with **Blue&Me**<sup>TM</sup>, contact a Lancia Dealership or consult the dedicated area on www.lancia.com

# MOBILE PHONES WITH Bluetooth ® TECHNOLOGY

**Blue&Me<sup>™</sup>** is compatible with most mobile phones which support the **Bluetooth**® 2.0 specification and HandsFree profile 1.5 (refer to the **Bluetooth**® connection specifications given in your mobile phone user manual).

As a result of the different software versions available on the market for different models of mobile phone, some additional functions (e.g. second call management, call transfer from handsfree system to mobile phone and vice versa, etc.) may not correspond exactly to the description in the user manual. In any case, the possibility of having a hands-free conversation is not compromised.

## Mobile phones with phonebook management

If your phone is provided with a function for automatically transmitting the phonebook via **Bluetooth®** technology, the entire phonebook will automatically be copied to **Blue&Me<sup>™</sup>** during the pairing procedure.

To see the list of supported mobile phones and functions, consult the dedicated site www.lancia.com, **Blue&Me**<sup>TM</sup> section, or call Customer Services on 00800.526242.00.

Here, you can find:

 $\square$  a quick guide with advice on usage

 $\square$  a guide to using a mobile phone for pairing

 $\square$  advice on connection to an iPod

□ the 10 available voice recognition language files that can be downloaded alternatively onto **Blue&Me<sup>™</sup>** (Italian, French, English, German, Spanish, Portuguese, Dutch, Polish, Brazilian, Turkish).

# Mobile phones with management of individual contacts

If your phone has a function for sending individual phonebook contacts via **Bluetooth** ® technology, during the pairing procedure you will be asked to transfer names from the phonebook using your mobile phone. Mobile phones with management of SMS messages (not all mobile phones support listening to incoming SMS messages)

If your mobile phone has a function for transmitting SMS messages using **Bluetooth**<sup>®</sup> technology, incoming SMS messages can be read by the **Blue&Me<sup>™</sup>** hands-free system. The messages can be stored in a specific inbox or deleted.

# SUPPORTED USB STORAGE DEVICES

#### **USB STORAGE DEVICES**

USB storage devices

The Media Player is compatible with most USB 1.0, 1.1 or 2.0 storage devices that can be configured as an external disk (mass storage device).

#### Note

The use of USB devices with "password" function is not recommended. If the USB device is equipped with this function, always ensure that the function is disabled.

The Media Player has only one multimedia library. When a new USB device is inserted, **Blue&Me**<sup>TM</sup> creates a new library to replace the existing one.

# MANAGING AUDIO FILES FROM iPod DEVICES

What can I do?

- □ Listen to tracks in digital quality
- □ Select tracks (by artist, album, type, etc.) by voice commands or using the controls on the steering wheel
- □ Display information about the track being played (song title, singer, etc.) on the instrument panel.
- □ Recharge your iPod via USB.

#### Note

The device must already be in playback mode or paused to start playing a track on some iPod/iPhone models.

Load the tracks onto the iPod/iPhone device using the appropriate management program.

#### Compatible digital audio files

The Media Player supports the playback of audio files with the following formats:

| Extension  | Audio encoding                                                                                                    |
|------------|----------------------------------------------------------------------------------------------------|
| .wma       | It supports WMA standard version 1 and WMA version 2.(WMA2 = 353, WMA1 = 352).<br>Supports WMA Voice audio formats.                                                                                                    |
| .mp3       | MPEG-1 Layer 3 files (sampling frequencies 32 kHz, 44.1 kHz and 48 kHz) and MPEG-2<br>layer 3 (16 kHz, 22.05 kHz and 24 kHz). The following bit rates are supported: 16 kbps, 32<br>kbps, 64 kbps, 96 kbps, 128 kbps, and 192 kbps. It also supports the Fraunhofer MP2.5<br>extension (sampling frequencies 8 kHz, 11.025 kHz and 12 kHz). |
| .wav       | Audio in digital format, without data compression.                                                                                                    |
| .M4A / MP4 | MPEG-4 files (sampling frequencies between 22.05 kHz and 48 kHz). The following bit rates are supported: 8 kbps – 256 kbps                                                                                                    |

It is advisable to keep telephones and iPods updated to the most recent release for optimal

operation of the Blue&Me<sup>™</sup> system.

#### Note

Media Player does not support audio files compressed with other formats. If there are unsupported audio files on the USB device they will be ignored.

#### Supported playlist formats

Media Player supports the playback of playlists in the following formats:

.wpl - file based on Windows® that contains a playlist. (the capacity limit of the playlist in this format is 300 kb). You can create .wpl playlists by using Microsoft® Windows Media® Player.

The Media Player does not support nested or connected playlists. Both relative and absolute paths to songs are supported in the playlists.

The Media Player does not support playlists generated by a software application based on criteria or specific preferences.

The Media Player will play playlists that include paths that lead to digital audio files in the folder.

For further information on creating playlists for **Blue&Me™**, refer to the MEDIA PLAYER FUNCTIONS - SUGGESTIONS for using the Media Player chapter.

#### Note on brands

Microsoft® and Windows® are registered trademarks of Microsoft Corporation.
Sony® is a registered trademark of Sony Corporation.
Ericsson® is a registered trademark of Telefonaktiebolaget LM Ericsson.
Motorola® is a registered trademark of Motorola, Inc.
Nokia® is a registered trademark of Nokia Corporation.
Siemens® is a registered trademark of Siemens AG.
Orange™ is a registered trademark of Orange Personal Communications Services Limited.
Audiovox® is a registered trademark of Audiovox Corporation.
Bluetooth® is a registered trademark of Bluetooth® SIG, Inc.
Lexar™ and JumpDrive® are registered trademarks of Lexar Media, Inc.
SanDisk® and Cruzer™ are registered trademarks of Apple Inc.
All other trademarks are the property of their respective owners.

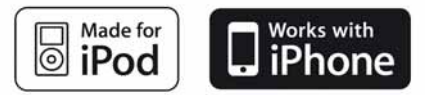

Apple is not responsible for the operation of this device and of its conformity with the safety rules and standards.

# LIST OF AVAILABLE VOICE COMMANDS

The following tables list the voice commands available on **Blue&Me**<sup>™</sup>. For each command, the 'main' command is shown and then synonyms that can be used.

### TABLE OF PERMANENTLY AVAILABLE VOICE COMMANDS

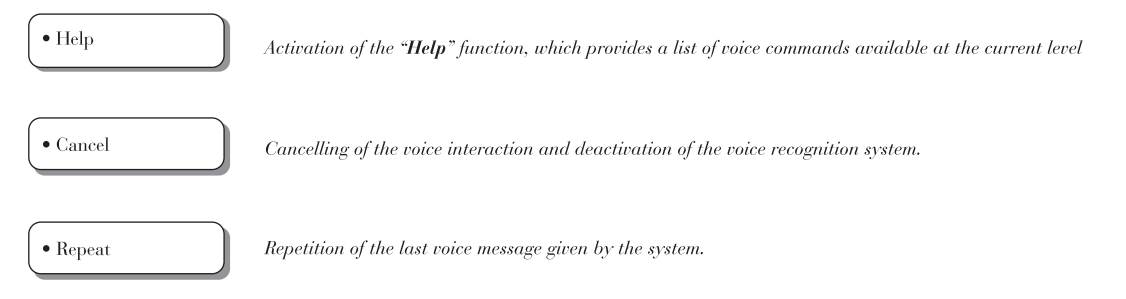

#### TABLE OF HANDS-FREE VOICE COMMANDS

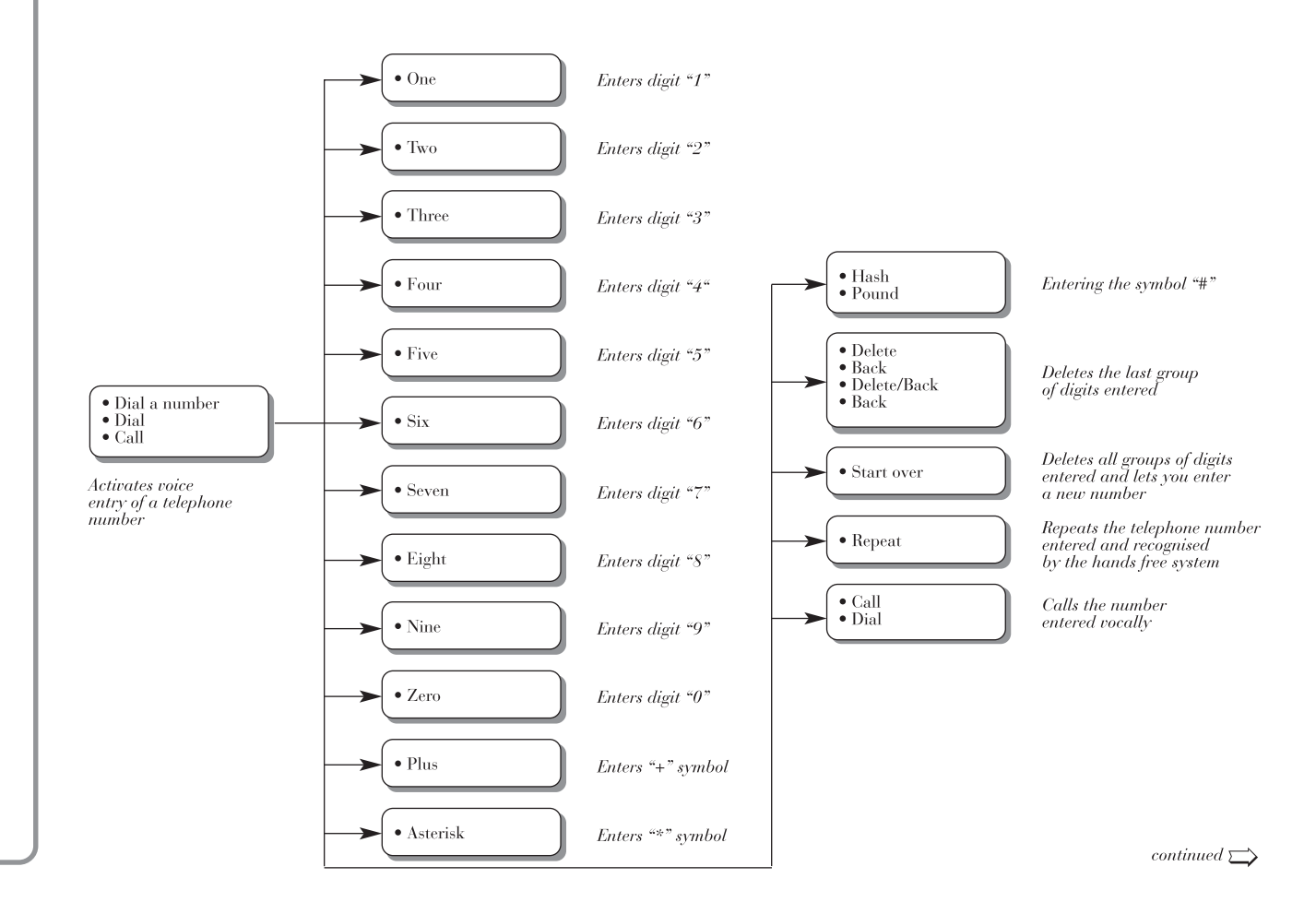

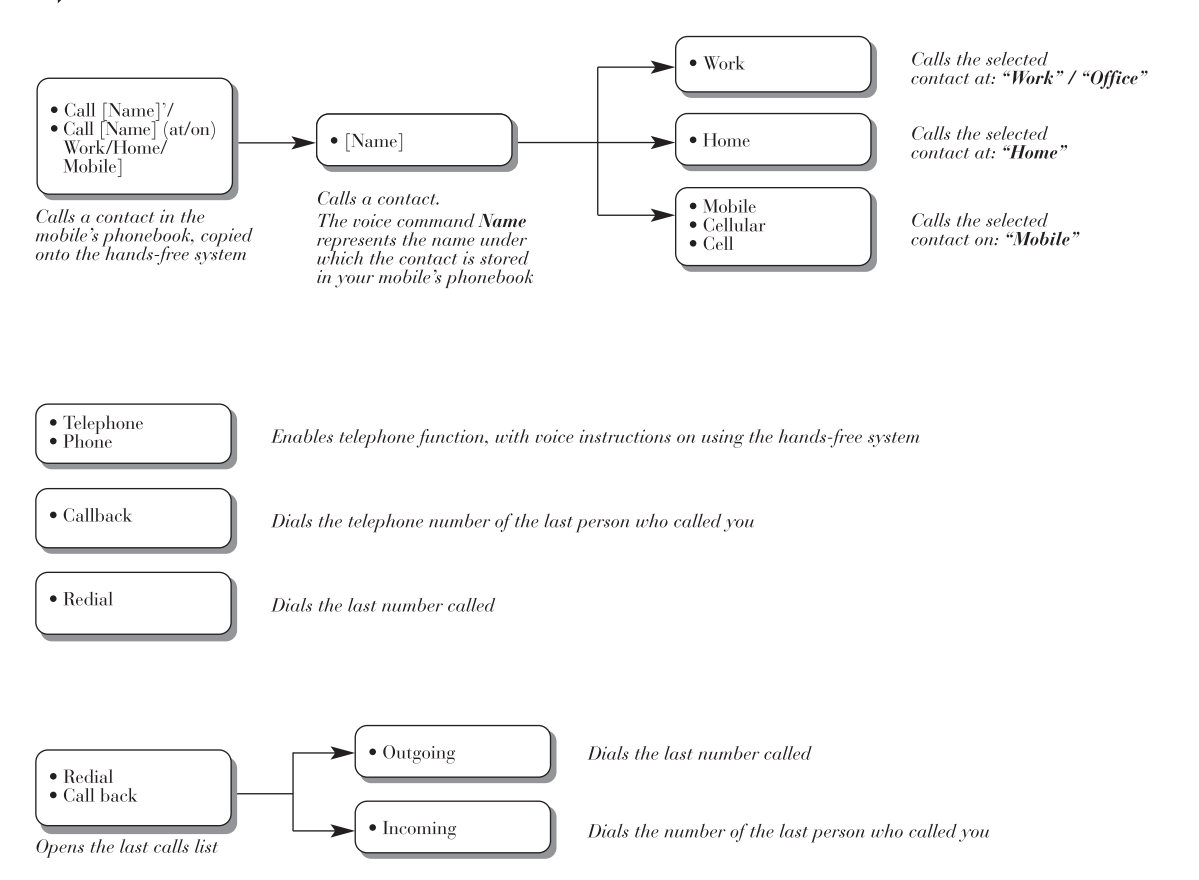

#### TABLE OF SMS MESSAGE READER VOICE COMMANDS

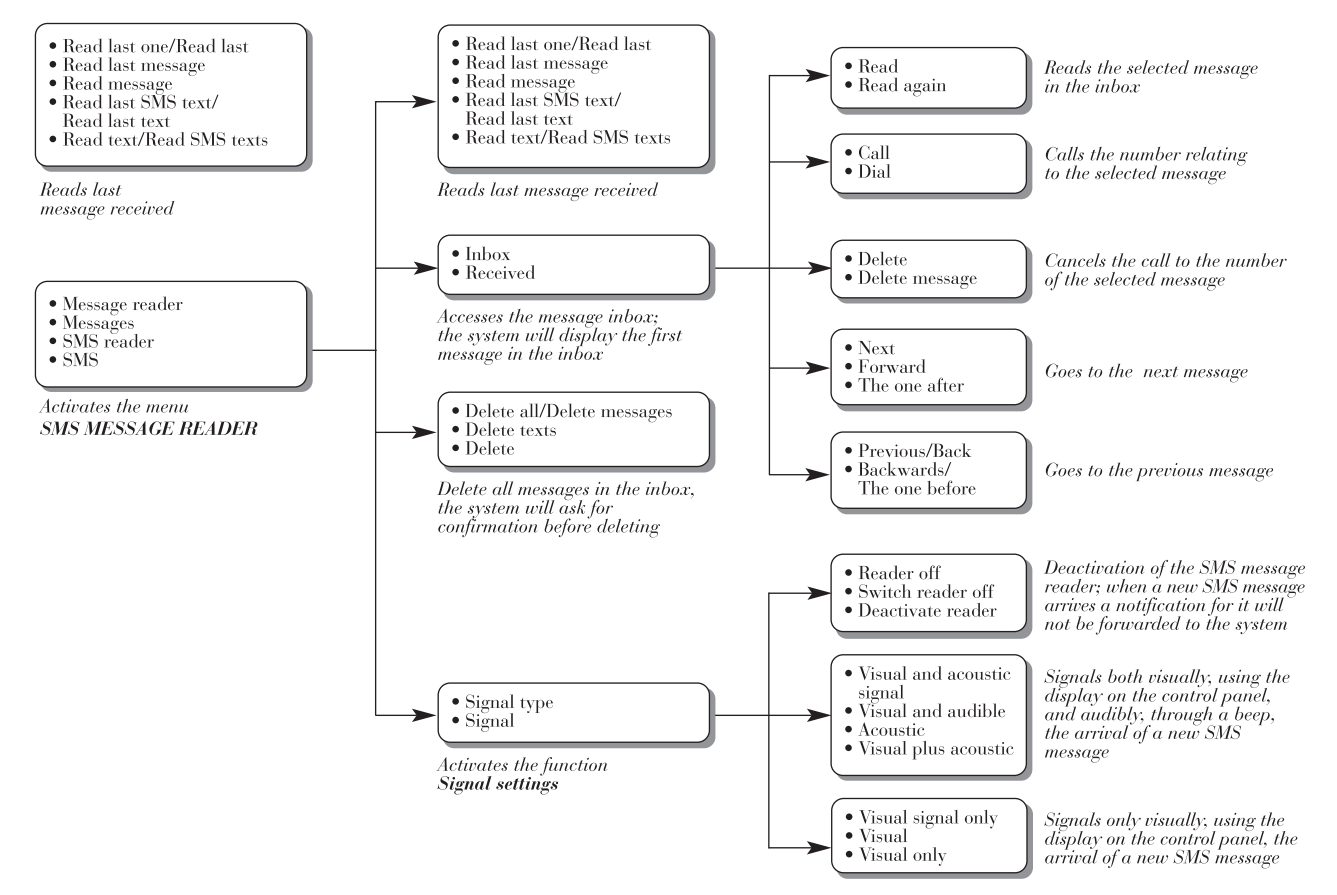

BLUE®ME

# TABLE OF MEDIA PLAYER VOICE COMMANDS

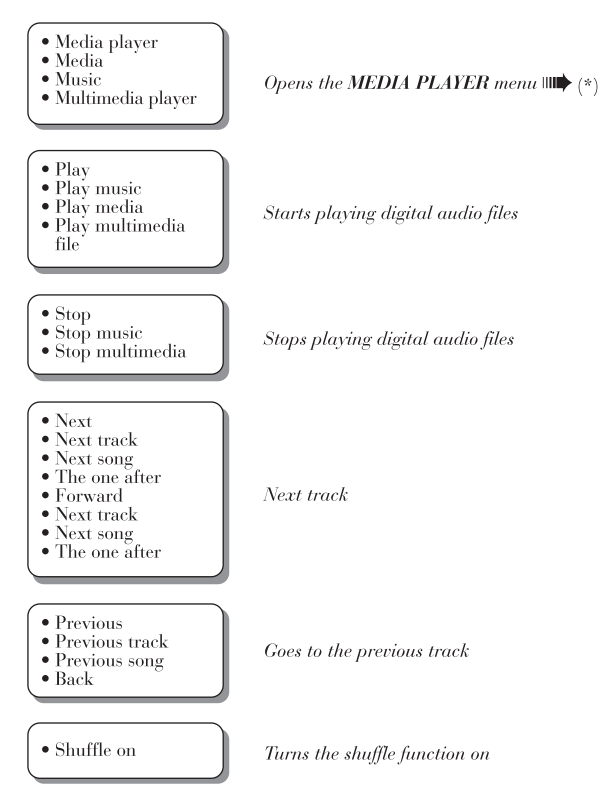

continue 🚞

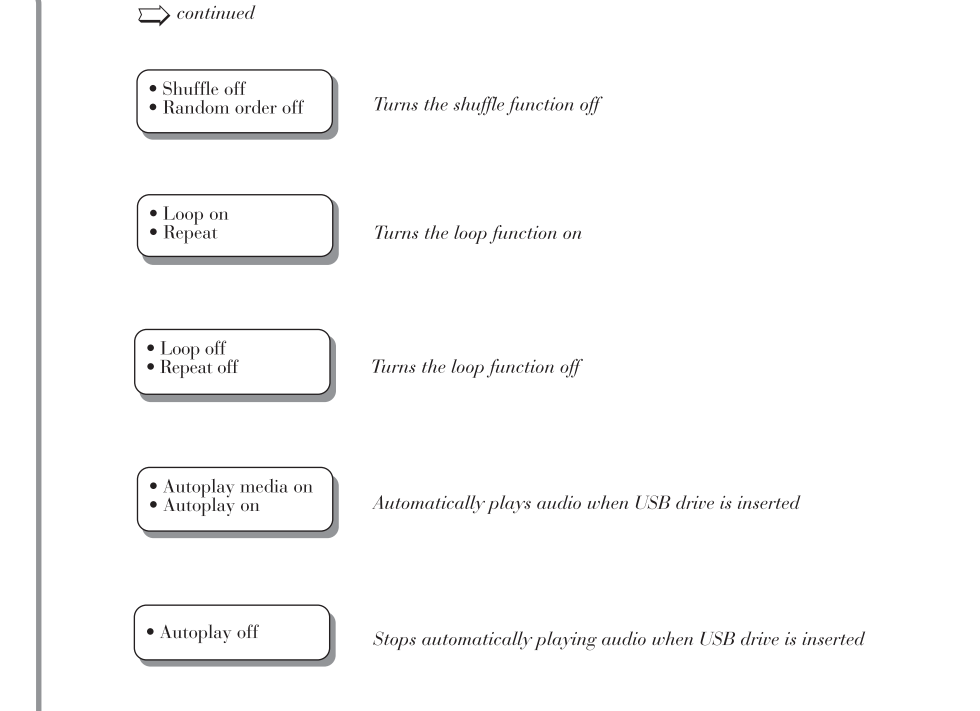

continue 🗁

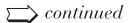

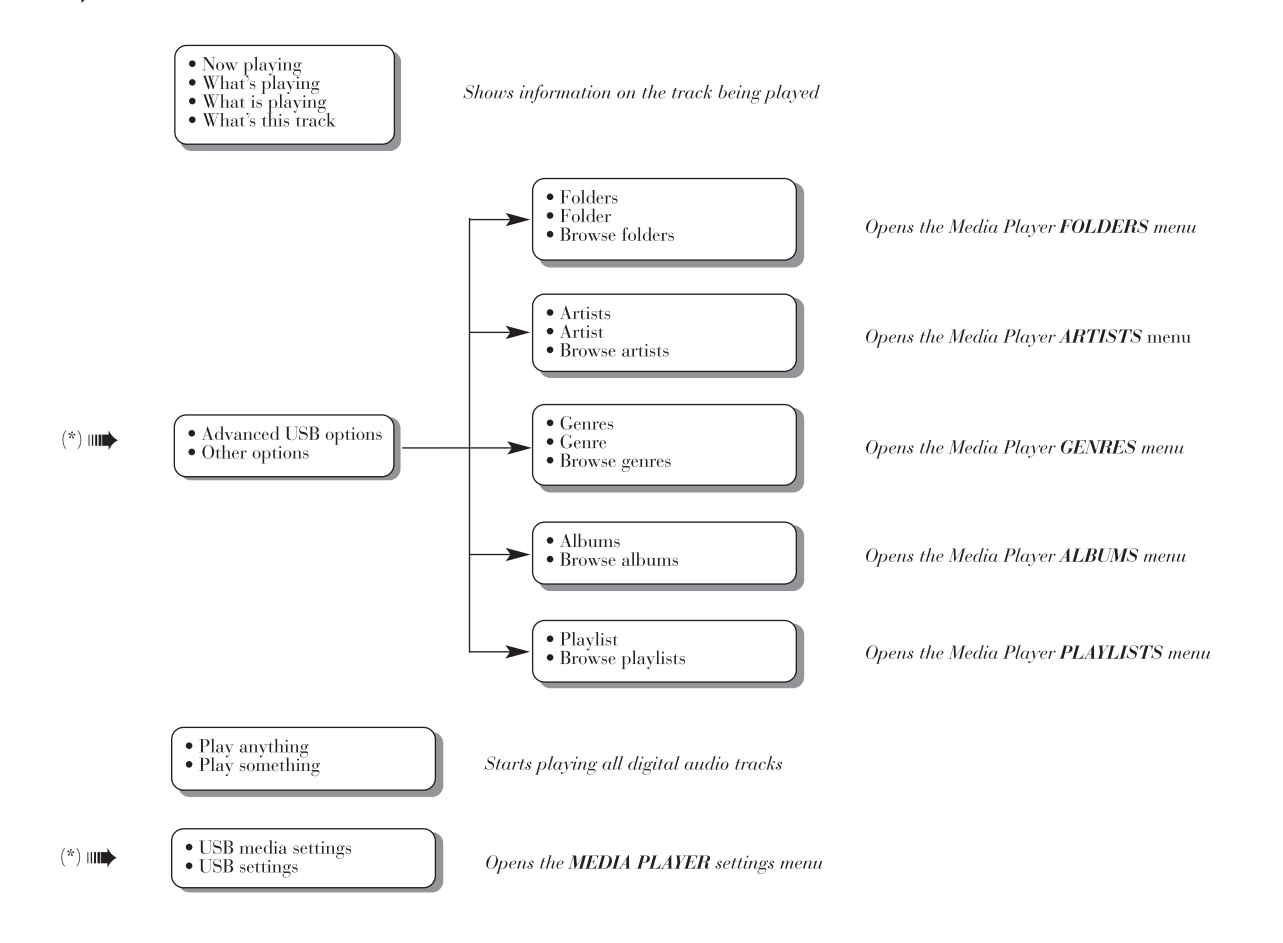

#### TABLE OF VOICE COMMANDS FOR SETTINGS FUNCTIONS

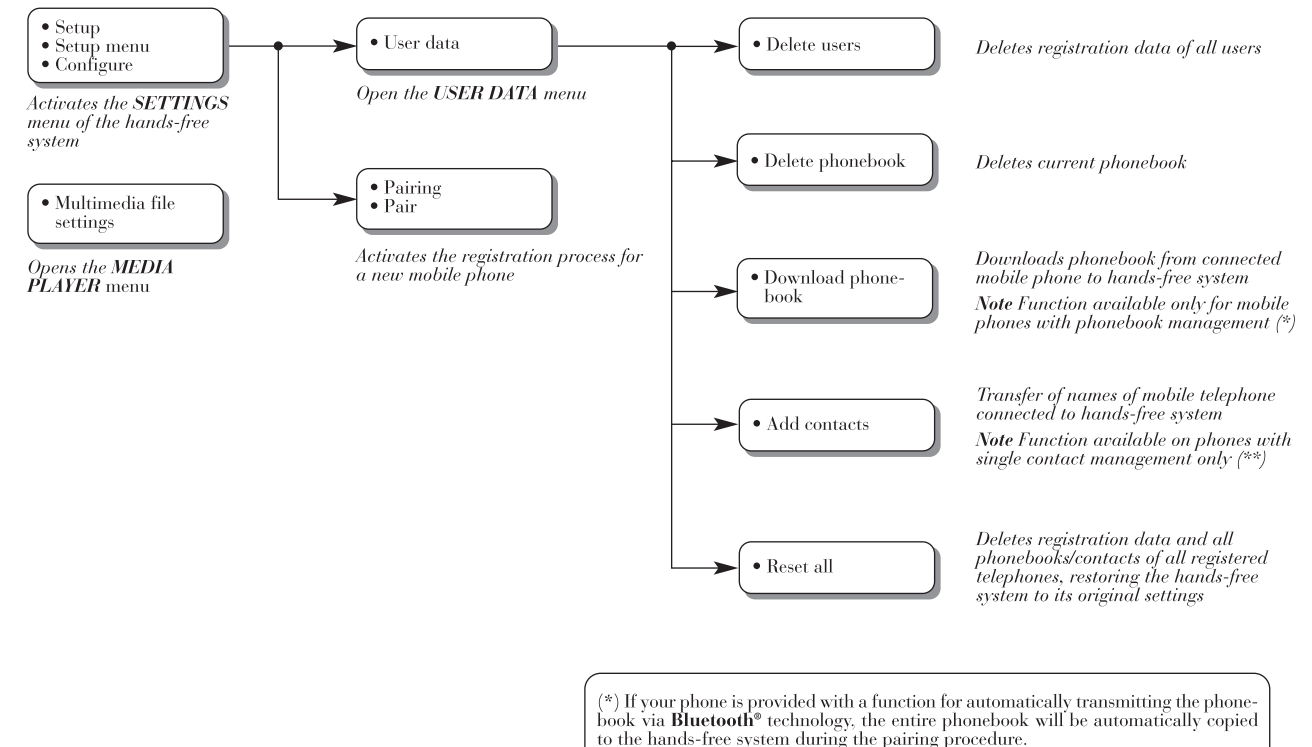

(\*\*) If your phone has a function for transmitting single phonebook contacts via **Bluetooth**<sup>o</sup>, technology, during pairing you will be asked to transfer names from the phonebook using your phone.

# TROUBLESHOOTING

#### HANDS-FREE SYSTEM

General cases

| Problem                            | Probable Cause                                                                                                    | Possible Solution                                                                                                    |
|------------------------------------|----------------------------------------------------------------------------------------------------|----------------------------------------------------------------------------------------------------|
| The display shows: NO<br>PHONEBOOK | <ul> <li>For mobile phones with phonebook management</li> <li>When the system asked "The data from the phonebook will be copied to the car. Continue?", you replied "No"</li> <li>You have not downloaded the phonebook using the SETTINGS menu</li> <li>The downloaded phonebook has been deleted</li> <li>For mobile phones with individual contact management</li> <li>When the system asked "The data from the phonebook will be copied to the car. Continue?", you replied "No"</li> <li>You have not transferred the names in your phonebook onto the system using the ADD CONTACTS procedure</li> <li>The downloaded phonebook has been deleted</li> </ul> | <ul> <li>For mobile phones with phonebook management</li> <li>Use the option PHONEBOOK in the SETTINGS menu to download the phonebook</li> <li>Enter the contact data in your mobile phonebook and then download the phonebook SETTINGS FUNCTIONS - MANAGING USER DATA</li> <li>For mobile phones with individual contact management</li> <li>Use the ADD CONTACTS option in the SETTINGS menu to transfer the names from your mobile phonebook to the system</li> <li>SETTINGS FUNCTIONS - MANAGING USER DATA</li> </ul> |

| Problem                                           | Probable Cause                                                                                                    | Possible Solution                                                                                                    |
|---------------------------------------------------|----------------------------------------------------------------------------------------------------|----------------------------------------------------------------------------------------------------|
| The display shows: <b>PH/BOOK</b><br><b>EMPTY</b> | <ul> <li>For mobile phones with phonebook management</li> <li>You replied "Yes" to "The data from the phonebook will be copied to the car. Continue?" but the downloaded phonebook does not contain valid contacts.</li> <li>You have used the PHONEBOOK option in the SETTINGS menu but the mobile phonebook does not contain valid contacts</li> <li>For mobile phones with individual contact management</li> <li>When the system asked "The data from the phonebook will be copied to the car. Continue?", you answered "Yes" but you have not transferred valid contacts during the ADD CONTACTS</li> <li>You have used the ADD CONTACTS option but you have not transferred valid contacts to the system</li> </ul> | <ul> <li>For mobile phones with phonebook management</li> <li>Enter valid contacts (a name and at least one phone number) in the phonebook of your mobile phone and then download the phonebook</li> <li>SETTINGS FUNCTIONS - MANAGING USER DATA</li> <li>For mobile phones with individual contact management</li> <li>Download the phonebook again and make sure you transfer valid contacts to the hands-free system using your mobile phone, when requested by the system</li> <li>Use the ADD CONTACTS option in the SETTINGS menu to transfer the names from your mobile phone to the hands-free system</li> <li>SETTINGS FUNCTIONS - MANAGING USER DATA</li> </ul> |

| Problem                            | Probable Cause                                                                                                    | Possible Solution                                                                                                    |
|------------------------------------|----------------------------------------------------------------------------------------------------|----------------------------------------------------------------------------------------------------|
| The display shows: <b>NO PHONE</b> | <ul> <li>The paired mobile phone is<br/>switched off</li> <li>The paired mobile is not within the<br/>system's operating range (it should<br/>be within about 10 m from the<br/>system)</li> <li>The connection using <b>Bluetooth</b>®<br/>technology between system and<br/>mobile phone has been disabled on<br/>your mobile phone (identification<br/>"<b>Blue&amp;Me</b>")</li> <li>The pairing relationship has been<br/>deleted</li> </ul> | <ul> <li>Switch the mobile phone on</li> <li>Make sure that your phone has been paired</li> <li>Make sure that the Bluetooth® technology connection on your mobile phone to the car's hands-free system is active (identification "Blue&amp;Me")</li> <li>Make sure that the mobile phone that you paired with the car's hands-free system is within the system's range of action.</li> </ul> |
| The display shows: TEL DISCONN.    | <ul> <li>An error has been detected in your mobile phone's Bluetooth® connection</li> <li>During a phone conversation, the mobile phone left the hands-free system's operating range</li> </ul>                                                                                                    | <ul> <li>Switch the mobile phone off and on to restore the connection with Blue&amp;Me<sup>TM</sup></li> <li>Reset Blue&amp;Me<sup>TM</sup>, turning the ignition key to STOP and then turning it back to MAR or press</li></ul>                                                                                                    |

| Problem                                     | Probable Cause                                                                                                    | Possible Solution                                                                                                    |
|---------------------------------------------|----------------------------------------------------------------------------------------------------|----------------------------------------------------------------------------------------------------|
| The display shows: <b>PAIR. FAILED</b>      | <ul> <li>There was an error during the pairing procedure</li> <li>The user has not entered the PIN code provided by the system into their mobile phone within three minutes</li> </ul>                                                                         | <ul> <li>Check that the PIN is correct and try entering it again</li> <li>Switch the mobile phone off and on, and then repeat the pairing procedure</li> <li>SETTINGS FUNCTIONS - PAIRING A MOBILE PHONE Repeat the pairing procedure. During the PIN insertion stage, verify that the PIN you are entering on the mobile phone is the same number that is shown on the instrument panel display</li> <li>SETTINGS FUNCTIONS - PAIRING A MOBILE PHONE</li> </ul> |
| The display shows: <b>PRIVATE</b><br>NUMBER | <ul> <li>The caller is not recognised as a saved contact in the phonebook and the paired mobile phone is not capable of displaying the identity of the caller</li> <li>The caller has withheld their ID to stop you seeing their name and/or number</li> </ul> | Enter a name that corresponds to<br>the number of the incoming call in<br>your phonebook and then download<br>the phonebook/contact onto the<br>hands-free system again. In this<br>case, nothing can be done and the<br>message will always appear                                                                                                    |

| Problem                                                                                                    | Probable Cause                                                                                                    | Possible Solution                                                                                                    |
|----------------------------------------------------------------------------------------------------|----------------------------------------------------------------------------------------------------|----------------------------------------------------------------------------------------------------|
| The system does not download the<br>phonebook automatically after<br>connecting the mobile phone to<br><b>Blue&amp;Me</b> <sup>TM</sup> | <ul> <li>The maximum number of failed phonebook downloading attempts has been exceeded</li> <li>The <b>Blue&amp;Me<sup>™</sup></b> syncML profile configuration on the mobile phone is not present or not correct</li> </ul>                                                                                                    | Check whether your mobile phone is<br>supported in the<br><b>Blue&amp;Me</b> <sup>TM</sup> /Compatibility/Supported<br>phone list section on the<br>www.lancia.com web site. Or,<br>configure syncML on your mobile<br>phone following the corresponding<br>instructions and setting it according<br>to the suggestions shown on the<br>above web site.<br>Delete users using the settings.<br>Or manually download the<br>phonebook (see SETTINGS<br>FUNCTIONS chapter) |
| The display shows: <b>ONLY AT REST</b>                                                                                                  | <ul> <li>Some Blue&amp;Me <sup>™</sup> functions<br/>require the user to pay attention to<br/>the instrument panel display and<br/>are available only when the car is<br/>stationary</li> <li>Even glancing occasionally at the<br/>instrument panel display can be<br/>dangerous and distract your<br/>attention from the road</li> </ul> | Stop the car and try to activate the<br>function manually or keep driving<br>and perform the function by using<br>the voice recognition system                                                                                                    |

| Problem                                                                          | Probable Cause                                                                                                    | <b>Possible Solution</b>                                                                                                    |
|----------------------------------------------------------------------------------|----------------------------------------------------------------------------------------------------|----------------------------------------------------------------------------------------------------|
| The system does not respond to a<br>voice command or to the press of a<br>button | <ul> <li>If you do not speak soon enough after pressing , the system stops the voice interaction</li> <li>If you speak too far away from the car's microphone (for example, if you are sitting on the back seat), the system may not recognise your voice command</li> <li>If, after having pressed , you do not wait for the acoustic signal, the system will receive only part of your voice command and will not recognise it</li> <li>If you do not press before giving a voice command, the system does not activate voice recognition and will not be able to recognise your commands</li> <li>If you do not press MENU to enter the Main Menu, you cannot manually access the Blue&amp;Me Menu.</li> <li>If you do not act within about eight seconds from pressing MENU, the system will no longer respond to button presses</li> </ul> | <ul> <li>Press J and give the voice command again. Make sure that you speak clearly at a normal volume.</li> <li>Press //MENU and try again manually. Make sure that you act within around eight seconds from pressing //MENU</li> </ul> |

| Problem                                                                                                    | Probable Cause                                                                                                    | Possible Solution                                                                                                    |
|----------------------------------------------------------------------------------------------------|----------------------------------------------------------------------------------------------------|----------------------------------------------------------------------------------------------------|
| If you try to pair a phone that has<br>already been paired, the display<br>shows: <b>Pairing unsuccessful</b>                                                                                                    | The mobile phone has already been<br>paired                                                                                                    | Remember that the pairing<br>procedure will only need to be<br>performed once for your mobile<br>phone. After this procedure,<br><b>Blue&amp;Me</b> <sup>™</sup> will automatically<br>connect to your phone each time you<br>get into the car and turn the ignition<br>key to <b>MAR</b> If you need to repeat<br>the pairing procedure for a mobile<br>phone that has already been paired,<br>select the <b>DELETE USERS</b> option<br>in the system and then repeat the<br>pairing procedure<br>⇒ <b>SETTINGS FUNCTIONS</b> -<br><b>MANAGING USER DATA</b><br>⇒ <b>SETTINGS FUNCTIONS</b> -<br><b>PAIRING A MOBILE PHONE</b> |
| After having copied the mobile<br>phonebook to the hands-free system,<br>the titles, qualifications or middle<br>initials (Mr, Dr, BA, QC, etc.) in the<br>name are not recognised by the voice<br>recognition system | When you call a contact in your<br>mobile phonebook using voice<br>commands, the voice recognition<br>system does not support the use of<br>titles, qualifications or middle<br>initials | When you call a contact in your<br>mobile phonebook using voice<br>recognition, say the name without<br>using titles, qualifications or middle<br>initials. If you have two contacts<br>with similar names and/or surnames<br>in your mobile phonebook, change<br>one of the names to make it<br>unambiguous and copy the<br>phonebook to the hands-free system<br>again                                                                                                    |

| Problem                                                                                                    | Probable Cause                                                                                                    | Possible Solution                                                                          |
|----------------------------------------------------------------------------------------------------|----------------------------------------------------------------------------------------------------|--------------------------------------------------------------------------------------------|
| In some cases it is not possible to call<br>phone numbers that contain an<br>international prefix (e.g. +39 Italy,<br>+44 UK, +33 France etc.) | When a transfer of names and/or<br>telephone numbers is carried out<br>from the mobile phone to the hands-<br>free system, for some mobile phones<br>the symbol "+" is omitted | Replace the "+" at the start of the<br>country prefix with "00" (e.g. +39<br>becomes 0039) |

To see the list of supported mobile phones and functions, consult the dedicated site www.lancia.com, **Blue&Me**<sup>™</sup> section, or call Customer Services on 00800.526242.00.

Here, you can find:

 $\Box$  a quick guide with advice on usage;

□ a guide to using a mobile phone for pairing;

□ advice on connection to an iPod;

□ the 10 available voice recognition language files that can be downloaded alternatively onto Blue&Me <sup>™</sup> (Italian, French, English, German, Spanish, Portuguese, Dutch, Polish, Brazilian, Turkish).

## SMS MESSAGE READER

| Problem                                                                                                    | Probable Cause                                                                                                    | Possible Solution                                                                                                    |
|----------------------------------------------------------------------------------------------------|----------------------------------------------------------------------------------------------------|----------------------------------------------------------------------------------------------------|
| SMS messages are received on the mobile phone but not on <b>Blue&amp;Me</b> <sup>TM</sup>                                             | Not all mobile phones support the<br>transfer of SMS messages to<br><b>Blue&amp;Me</b> <sup>TM</sup>                                                                                                    | section of the www.fiat.com website.<br>Check that your mobile phone<br>supports the function of transferring<br>SMS messages via <b>Bluetooth</b> ®<br>technology or, for more information,<br>consult the dedicated <b>Blue&amp;Me</b> <sup>TM</sup><br>section of the www.lancia.com<br>website. |
| The SMS messages received from the<br>network operator's service centre<br>display the sender's name or number<br>incorrectly         | Not all mobile phones support the correct transfer to <b>Blue&amp;Me<sup>™</sup></b> of the name of the network operator which sent the SMS message                                                                                                    | -                                                                                                    |
| <b>Blue&amp;Me<sup>™</sup> has stopped receiving</b><br>messages from your mobile phone                                               | You may have accidentally chosen<br>the READER OFF option in the<br><b>Signal settings</b> menu                                                                                                    | In the signal settings menu, set<br>VIS.+ACOUST or VIS. SIGNAL<br><sup>●</sup> SMS MESSAGE READER<br>FUNCTIONS - SIGNAL<br>SETTINGS                                                                                                    |
| Some SMS messages on your mobile<br>phone are not displayed in the<br><b>Blue&amp;Me</b> <sup>TM</sup> SMS inbox                      | <b>Blue&amp;Me</b> <sup>TM</sup> is capable of reading<br>and saving the last 20 SMS messages<br>received while the mobile phone is<br>connected to the system. Messages<br>received in other contexts will not be<br>transferred to <b>Blue&amp;Me</b> <sup>TM</sup> | It is possible to delete SMS messages<br>saved by Blue&Me <sup>™</sup> .<br>⇒ SMS MESSAGE READER<br>FUNCTIONS, MANAGING SMS<br>MESSAGES and DELETING<br>ALL MESSAGES paragraphs                                                                                                    |
| Some SMS messages, or parts of them, are not read or are not read correctly by the <b>Blue&amp;Me</b> <sup>TM</sup> hands-free system | Some special characters in the received SMS message cannot be interpreted by <b>Blue&amp;Me</b> <sup>TM</sup>                                                                                                    | -                                                                                                    |

| Problem                                                                                                    | Probable Cause                                                                                                    | Possible Solution                                                                                                    |
|----------------------------------------------------------------------------------------------------|----------------------------------------------------------------------------------------------------|----------------------------------------------------------------------------------------------------|
| The <b>Blue&amp;Me</b> <sup>TM</sup> SMS message reader<br>displays the sender's phone number<br>rather than the name | Probably, in the mobile phone<br>pairing stage, you decided not to<br>download the phonebook, or if your<br>mobile phone only supports the<br>management of individual contacts,<br>you decided to download only some<br>contacts | To download the phonebook of your<br>mobile phone, refer to the<br>appropriate item in the settings<br>menu<br>⇒ SETTINGS FUNCTIONS,<br>PAIRING YOUR MOBILE<br>PHONE and MANAGING USER<br>DATA paragraphs |
| Sometimes it is not possible to call<br>the sender of the SMS message<br>received                                     | Some SMS messages, for example<br>those sent from a network operator,<br>do not have the sender's number<br>associated with them, therefore the<br>CALL option cannot be used                                                     | -                                                                                                    |

| Problem                                                                                                    | Probable Cause                                                                                                    | Possible Solution                                                                                                    |
|----------------------------------------------------------------------------------------------------|----------------------------------------------------------------------------------------------------|----------------------------------------------------------------------------------------------------|
| The display shows: <b>NO MEDIA</b>                                                                                                    | <ul> <li>No digital audio file is present on the USB storage device</li> <li>If the power supply is interrupted, (e.g. the car battery is disconnected), Blue&amp;Me <sup>™</sup> will lose power temporarily. In this event the media library must be recreated.</li> </ul> | - Put digital audio files on your USB<br>storage device following the<br>instructions in your multimedia file<br>management software                                                                                  |
| The display shows: "No USB device<br>found" or Blue&Me <sup>™</sup> says: "No<br>USB device found"                                                                                          | <ul> <li>No USB device is connected to the car's USB port.</li> <li>Your USB storage device is not supported by Blue&amp;Me<sup>TM</sup></li> </ul>                                                                                                    | <ul> <li>Follow the instructions to connect your USB device to Blue&amp;Me<sup>TM</sup></li> <li>Remove the USB device from the USB port in the car and re-insert it. The media library will be recreated.</li> </ul> |
| After having inserted a USB device<br>and turned the ignition key to <b>MAR</b> ,<br>no music is heard                                                                                      | Creating the media library may take<br>several minutes                                                                                                    | Wait for the library to be created. If<br>the creation of the library takes too<br>long, you can decide to reduce the<br>number of digital audio files on your<br>USB device                                          |
| After having inserted a USB device<br>and turned the ignition key to MAR,<br>there are malfunctions in<br>Blue&Me <sup>TM</sup> (e.g. failure to play<br>music tracks or no voice messages) | You may have used a USB device<br>with its PASSWORD function<br>activated                                                                                                    | Disable this function on the USB device.                                                                                                    |
| The display shows: NO PLAYLISTS                                                                                                    | You have attempted to play a<br>playlist, but there are none on the<br>connected USB device                                                                                                    | Create a playlist on your computer<br>using your multimedia file<br>management software then copy it to<br>your USB device                                                                                            |

| Problem                              | Probable Cause                                                                                                    | Possible Solution                                                                                                    |
|--------------------------------------|----------------------------------------------------------------------------------------------------|----------------------------------------------------------------------------------------------------|
| The display shows: <b>INVALID</b>    | The playlist is corrupt or invalid                                                                                                    | <ul> <li>Make sure that the playlist is in .wpl format.</li> <li>Create the playlist again following the instructions in the CREATING A PLAYLIST FOR Blue&amp;Me<sup>™</sup> paragraph, under SUGGESTIONS FOR USING THE MEDIA PLAYER</li> <li>If the problem persists, delete the playlist from your USB device</li> </ul> |
| The display shows: EMPTY<br>PLAYLIST | <ul> <li>The playlist does not contain multimedia files</li> <li>The .wpl file is too big for the memory of Blue&amp;Me<sup>™</sup></li> <li>The playlist does not contain multimedia file references found on your USB device</li> </ul> | <ul> <li>Delete the playlist from your USB device or insert the multimedia files in the playlist, using your multimedia file management software</li> <li>Reduce the number of songs in the playlist, using your multimedia file management software</li> </ul>                                                            |
| The display shows:BAD MEDIA          | The digital audio is corrupt or invalid                                                                                                    | If the digital audio is corrupt, delete<br>it from your USB device                                                                                                    |

| Problem                                                                                                    | Probable Cause                                                                                                    | Possible Solution                                                                                                    |
|----------------------------------------------------------------------------------------------------|----------------------------------------------------------------------------------------------------|----------------------------------------------------------------------------------------------------|
| The radio display shows:<br><b>MEDIAPLAYER</b> without USB<br>device connected to the USB port in<br>the car | The USB device has been removed<br>from the USB port on the car when<br>the ignition key was turned to <b>STOP</b>                                 | <ul> <li>Press the SRC/OK button or the dedicated FM, AM, CD buttons at the front of the radio to change the active audio source</li> <li>With the key at MAR insert and remove the USB device from the USB port in the car.</li> <li>To avoid the MEDIAPLAYER without USB device message, we suggest that you always extract the device with the ignition key turned to MAR, or that you stop playback (with the voice command STOP) before you remove the USB port</li> </ul> |
| The display shows: <b>PROTECTED</b>                                                                          | The audio track that you have<br>chosen to listen to is protected by<br>DRM and cannot be played by the<br>Media Player                            | -                                                                                                    |
| <b>Blue&amp;Me</b> <sup>™</sup> does not play all the digital audio files in a playlist                      | Your playlist probably contains files<br>protected by DRM, which are<br>therefore not played, or it contains<br>invalid multimedia file references | For further information see the<br>COMPATIBLE USB STORAGE<br>DEVICES paragraph                                                                                                    |

| Problem                                                                                                    | Probable Cause                                                                                                    | Possible Solution                                                                                                    |
|----------------------------------------------------------------------------------------------------|----------------------------------------------------------------------------------------------------|----------------------------------------------------------------------------------------------------|
| The multimedia library does not<br>show all the digital audio files on my<br>USB device                                                    | <ul> <li>Your collection of music tracks contains files protected by DRM, which are skipped during playback</li> <li>Your music track collection may exceed the maximum number of audio files that can be imported into the library (the maximum number can vary from 12,000 to 16,000 files, depending on the file type)</li> <li>Your music track collection on the USB device includes folders nested more than 20 folders deep; the digital audio files in these nested folders will not be imported into the library</li> </ul> | -                                                                                                    |
| After giving a command,<br>Blue&Me <sup>TM</sup> says: "Command not<br>available"                                                          | Some commands are not available<br>while the track is paused or while a<br>CD is playing                                                                                                    | If the track is paused, resume<br>playback by pressing ≱ /ESC. Then<br>give the voice command again                                                                                                    |
| The same USB storage device<br>previously inserted takes more than<br>10 seconds to resume playback on<br><b>Blue&amp;Me</b> <sup>TM</sup> | The USB storage device has been<br>removed from your PC before it was<br>ready                                                                                                    | To restore the USB storage device<br>using Microsoft® Windows® XP,<br>click on My Computer in the Start<br>menu, right-click on the USB storage<br>device, select Properties, select<br>Tools, click on "Check now" in the<br>"Error-checking" section, select the<br>option "Automatically fix file system<br>errors" and then click on Start. To<br>avoid this problem in the future,<br>remove the USB device using the<br>"Safely remove hardware" option |

| iPod                                                                                                    |                                                                                                    |                                                                                                    |  |  |
|----------------------------------------------------------------------------------------------------|----------------------------------------------------------------------------------------------------|----------------------------------------------------------------------------------------------------|--|--|
| Problem                                                                                                    | Probable Cause                                                                                                    | Possible Solution                                                                                                    |  |  |
| With an iPod or USB storage device,<br>the system continues playing the<br>same track and you need to press the<br>"forward" button to move onto the<br>next track | The track loop function may have<br>inadvertently been activated                                                   | The menu contains a specific item,<br>such as "Track loop" or "Repeat<br>track", which must be disabled.<br>To deactivate:<br>- press the command activation<br>button on the steering wheel<br>- when requested by the system, say<br>"TRACK LOOP OFF" clearly<br>- wait for voice confirmation by the<br>system, which will say "TRACK<br>LOOP DEACTIVATED" |  |  |
| The iPod connected to <b>Blue&amp;Me</b> <sup>™</sup> is not charged                                                                                               | The car, with the ignition key turned<br>to <b>MAR</b> , recharges the iPod device<br>unless it is completely flat | Remember to keep your iPod at<br>least minimally charged or wait a<br>few minutes until the system<br>recharges it                                                                                                    |  |  |
## PERSONAL DATA PROTECTION

The functions provided by the **Blue&Me**<sup>™</sup> device involve the handling of personal data. In order to protect and to prevent unauthorised access to personal data, the device has been created so that:

Personal data related to the hands-free function (phonebook and last calls) are accessible only after automatic recognition of the user's mobile phone by Bluetooth® technology;

□ The personal data on your device can be deleted using the appropriate **Blue&Me**<sup>™</sup> functions.

➡ For further information on the deleting of personal data, refer to the chapter SETTINGS FUNCTIONS - MANAGING USER DATA.

#### Note

Take into account that when leaving your car at a service centre, personal data stored on **Blue&Me**<sup>™</sup> (phonebook and last calls) may be disclosed or may be subject to improper use. Before leaving your vehicle at a service centre, you can delete all the registered user data and the contacts saved on **Blue&Me**<sup>™</sup>.

⇒ For further information on deleting user data and the phonebook, please refer to the SETTINGS FUNCTIONS - MANAGING USER DATA chapter.

## WARNINGS FOR USING SYSTEM SOFTWARE

This system contains software licensed by Fiat Auto S.p.A. pursuant to a license agreement. Any removal, reproduction, reverse engineering, or other unauthorised use of the software for this system in violation of the license is strictly prohibited.

#### Note

Illegal access within the **Blue&Me**<sup>TM</sup> device or installing unauthorised software may invalidate the warranty and compromise the security of the information stored.

#### END USER LICENSE AGREEMENT FOR THE USE OF THE SOFTWARE ("EULA")

- □ You have purchased a system ("SYSTEM") containing software licensed by Fiat Auto S.p.A. for one or more software licensers ("Software Suppliers to Fiat Auto S.p.A."). Such software products, as for the multimedia elements, printed materials and online or electronic documentation ("SOFTWARE") are protected by rights and international treaties on the protection of intellectual property. The SOFTWARE is licensed, not sold. All rights are reserved.
- □ IF YOU DO NOT ACCEPT THIS END-USER LICENCE AGREEMENT ("EULA"), YOU ARE REQUESTED NOT TO USE THE SYSTEM AND NOT TO COPY THE SOFTWARE. INSTEAD, WE ASK YOU TO CONTACT FIAT AUTO S.p.A. AS SOON AS POSSIBLE REGARDING THE RETURN OF THE UNUSED SYSTEM. ANY USE OF THE SOFTWARE, INCLUDING, BUT NOT LIMITED TO, THE USE OF THE SYSTEM, CONSTITUTES YOUR ACCEPTANCE OF THIS EULA (OR THE RATIFICATION OF ANY PREVIOUSLY AGREED CONSENT).

### **GRANTING OF THE SOFTWARE LICENSE.**

This EULA grants you the following licence:

□ You can use the SOFTWARE as installed on the SYSTEM.

## DESCRIPTION OF OTHER RIGHTS AND RESTRICTIONS

- □ Voice recognition. If the SOFTWARE contains one or more components with voice recognition, bear in mind that voice recognition is an intrinsically statistical process and that errors in voice recognition are part of the process itself. Neither Fiat Auto S.p.A. nor its suppliers will be liable for any damage resulting from errors in the voice recognition process.
- □ **Restrictions on Reverse Engineering, Decompilation and Disassembly.** You are not authorised to carry out reserve engineering on the SOFTWARE, nor to decompile it or disassemble it, except as expressly permitted by applicable law notwithstanding this limitation.
- □ Single EULA. The documentation relating to this SYSTEM intended for the final user may contain multiple versions of this EULA, such as for example several translations and/or several multimedia versions (i.e. in the documentation and in the software). Even if you receive several versions of the EULA, your user license will apply to one (1) copy of the SOFTWARE only.
- **Leasing prohibited**. You may not rent, transfer or loan the SOFTWARE without authorisation from Fiat Auto S.p.A.
- □ Transfer of the SOFTWARE. Pursuant to this EULA, you can definitively transfer all your rights only and exclusively by selling or transferring the SYSTEM, provided that you do not retain any copies, and transfer the entire SOFTWARE (including all its components, the printed and electronic material, any updates, this EULA and, if applicable, the Certificate(s) of Authenticity), and that the recipient accepts the terms of this EULA. If the SOFTWARE is an update, the transfer must include all previous versions of the SOFTWARE.
- □ Termination. Without prejudice to each other's right, Fiat Auto S.p.A. or the Software Suppliers to Fiat Auto S.p.A. can terminate the EULA if you do not respect the terms and conditions contained within it. In this case, you will have to destroy all copies of the SOFTWARE and all its components.
- **Data usage consent.** You consent to the Software Suppliers to Fiat Auto S.p.A., their associated companies and/or their appointed representative obtaining and using technical information collected by them in any manner within the framework of the assistance services for the SOFTWARE. The Software Suppliers to Fiat Auto S.p.A., their associated companies and/or their appointed representative may use such information only in order to improve their products or to provide you with personalised services or technology. The Software Suppliers of Fiat Auto S.p.A., their related companies and/or their appointed representative may reveal this information to others, but not in such a way that you can be identified.

- □ Internet-based services components. The SOFTWARE may contain components that allow and facilitate the use of services based on the Internet. You understand and accept that the Software Suppliers to Fiat Auto S.p.A., their associated companies and/or their appointed representative could automatically check the version of the SOFTWARE used by you, and/or its components, and could provide updates or supplements to the SOFTWARE, which may even be automatically downloaded onto your SYSTEM.
- □ Software/Additional Services. The SOFTWARE will allow Fiat Auto S.p.A., the Software Suppliers to Fiat Auto S.p.A., their associated companies and/or their appointed representative to provide you with or make available to you updates, supplements, complements or components of internet-based services for your SOFTWARE after the date on which you obtained your first copy of the SOFTWARE ("Supplementary Components").
  - □ If Fiat Auto S.p.A. provides you with or makes available Additional Components without providing any other EULA conditions, the terms of this EULA will also apply to them.
  - □ If Software Suppliers to Fiat Auto S.p.A., their associated companies and/or their appointed representative make available to you Supplementary Components, without providing any other EULA conditions, the terms of this EULA will apply, except for the fact that the Software Suppliers to Fiat Auto S.p.A., or their subsidiary that provides the Supplementary Component(s) will be considered as the licensor for the Supplementary Component(s).
  - □ Fiat Auto S.p.A., the Software Suppliers to Fiat Auto S.p.A., their associated companies and/or their appointed representative reserve the right to terminate any internet-based service provided to you or made available to you through the use of the SOFTWARE.
- □ Links to Third Party Websites. The SOFTWARE may give you the possibility, through the use of the SOFTWARE, to access third party websites. Third party websites do not fall within the framework of control by the Software Suppliers to Fiat Auto S.p.A., their associated companies and/or their appointed representative. Neither the Software Suppliers to Fiat Auto S.p.A. nor their associated companies or their appointed representative shall be responsible for (i) the content of any third-party websites, any links contained in such sites, or any changes or updates to third-party sites, or for (ii) broadcasts via the Internet or of any other type received from any third party. If the SOFTWARE provides links to third-party websites, such links are made available only for your convenience: the inclusion of a link does not imply approval of the third-party website by the Software Suppliers of Fiat Auto S.p.A., their related companies and/or their appointed representative.

## FORMATS FOR UPDATES AND RESTORATION

□ If the SOFTWARE is provided by Fiat Auto S.p.A., separately from the SYSTEM, on media such as ROM chip, CD ROM or with downloads from the Internet or by other means, and if it is labelled "Only For Update", you can install one (1) copy of the SOFTWARE on the SYSTEM, to replace the existing software, and you can use it in accordance with this EULA, including any additional terms for the EULA annexed to the SOFTWARE update.

### INTELLECTUAL PROPERTY RIGHTS

All the intellectual property titles and rights to the SOFTWARE (including, but not limited to, images, photographs, animations, video files, audio files, music, texts and applets, built into the SOFTWARE), the relevant printed material and any copy of the SOFTWARE are the property of the Software Suppliers to Fiat Auto S.p.A., their associated companies or suppliers. The SOFTWARE is licensed, not sold. Copying the printed material attached to the SOFTWARE is not permitted. All the intellectual property titles and rights on the content to which the SOFTWARE gives access are the property of the respective owners of the content, and are protected by the current laws and treaties applicable to reproduction rights and intellectual property. This EULA does not give you any right to use such content. All rights not expressly provided with this EULA are retained by the Software Suppliers to Fiat Auto S.p.A., their associated companies and suppliers. The use of any online service which the SOFTWARE gives access to will be regulated by the terms of use for such services. If this SOFTWARE contains documentation provided only in electronic form, you may print a copy of such documentation.

## EXPORT RESTRICTIONS

You accept that the SOFTWARE is subject to US and European Union export jurisdiction. You undertake to respect all national and international laws applicable to the SOFTWARE, including Provisions of the U.S. Export Authority (U.S. Export Administration Regulation), and the restrictions for the end user, the end use and the end destination issued by the U.S. and other governments.

COMMERCIAL TRADEMARKS. This EULA does not grant you any right regarding trademarks or commercial brands of the Software Suppliers to Fiat Auto S.p.A., their associated companies or suppliers.

- **PRODUCT SUPPORT.** Product support for the SOFTWARE is not provided by the Software Suppliers to Fiat Auto S.p.A. or their associated companies or subsidiaries. For product support, we ask you to refer to the bodies chosen by Fiat Auto S.p.A. and indicated in the SYSTEM manual. For any questions concerning this EULA, or if you want to contact Fiat Auto S.p.A. for any other reason, please refer to the chosen bodies indicated in the SYSTEM documentation.
- □ Exclusion of Liability for Certain Damages. EXCEPT WHERE PROHIBITED BY LAW, THE SOFTWARE SUPPLIERS TO FIAT AUTO S.p.A. AND THEIR SUBSIDIARIES WILL NOT BE LIABLE FOR ANY INDIRECT, SPECIAL, NON-CONTRACTUAL OR UNEXPECTED DAMAGE ARISING FROM OR RELATED TO THE USE OR MANAGEMENT OF THE SOFTWARE. THIS RESTRICTION WILL ALSO APPLY IN THE EVENT THAT ANY REMEDY FAILS IN ITS MAIN INTENTION. UNDER NO CIRCUMSTANCES WILL THE SOFTWARE SUPPLIERS TO FIAT AUTO S.p.A. AND/OR THEIR SUBSIDIARIES BE LIABLE FOR SUMS EXCEEDING TWO HUNDRED AND FIFTY US DOLLARS (250.00 USD).
- □ FOR ANY RESTRICTED WARRANTIES APPLICABLE AND SPECIAL RULES OF YOUR OWN JURISDICTION, PLEASE REFER TO YOUR WARRANTY BOOKLET, WHICH IS INCLUDED IN THE PACKAGE OR THAT WAS PROVIDED TO YOU WITH THE PRINTED MATERIAL FOR THE SOFTWARE.

# NOTES

| <br> |
|------|
|      |
| <br> |
|      |
| <br> |
|      |
|      |
|      |
|      |
|      |
|      |
| <br> |
|      |
|      |
|      |
| <br> |
|      |
| <br> |
|      |
| <br> |
|      |
|      |
| <br> |
|      |
|      |
|      |

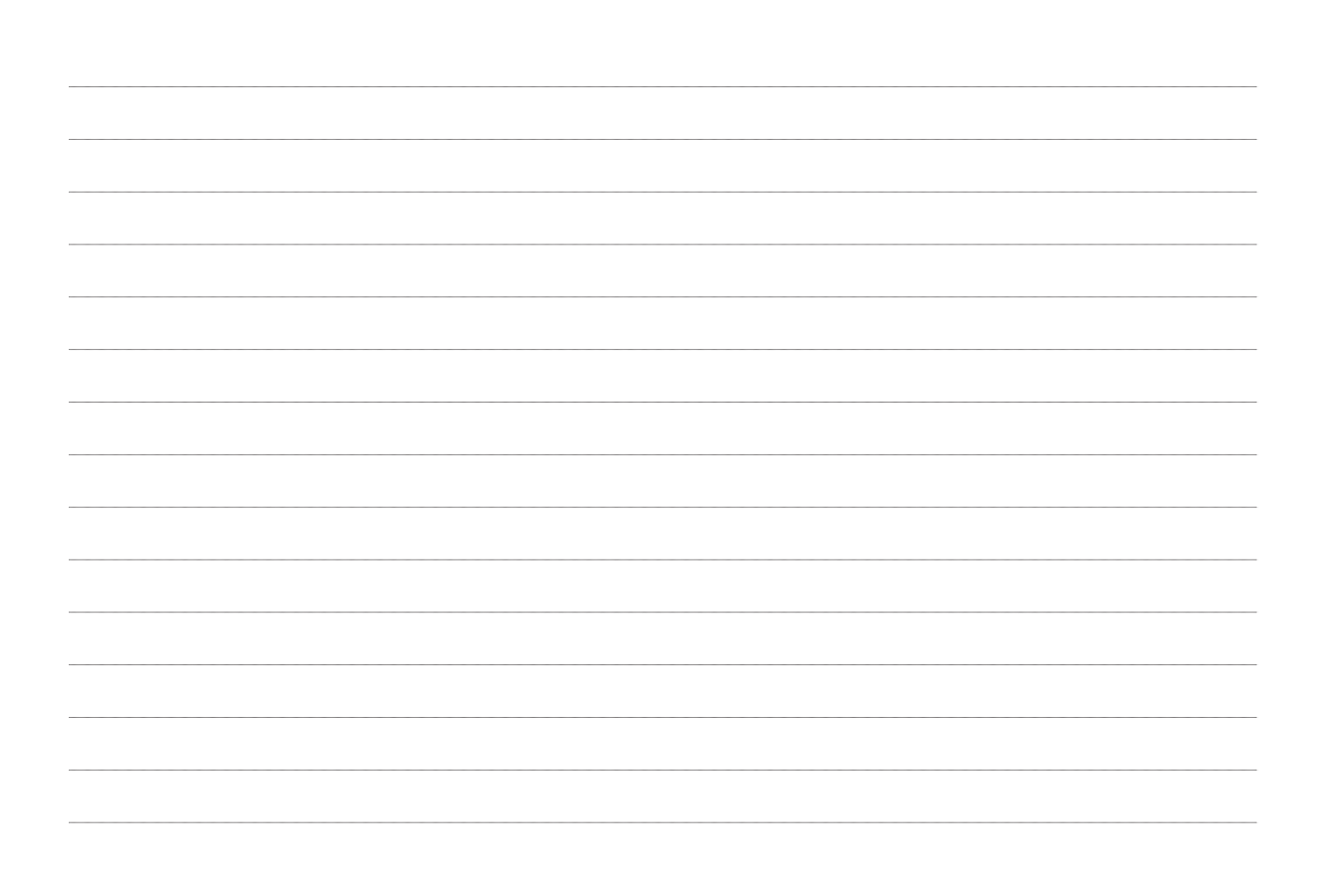

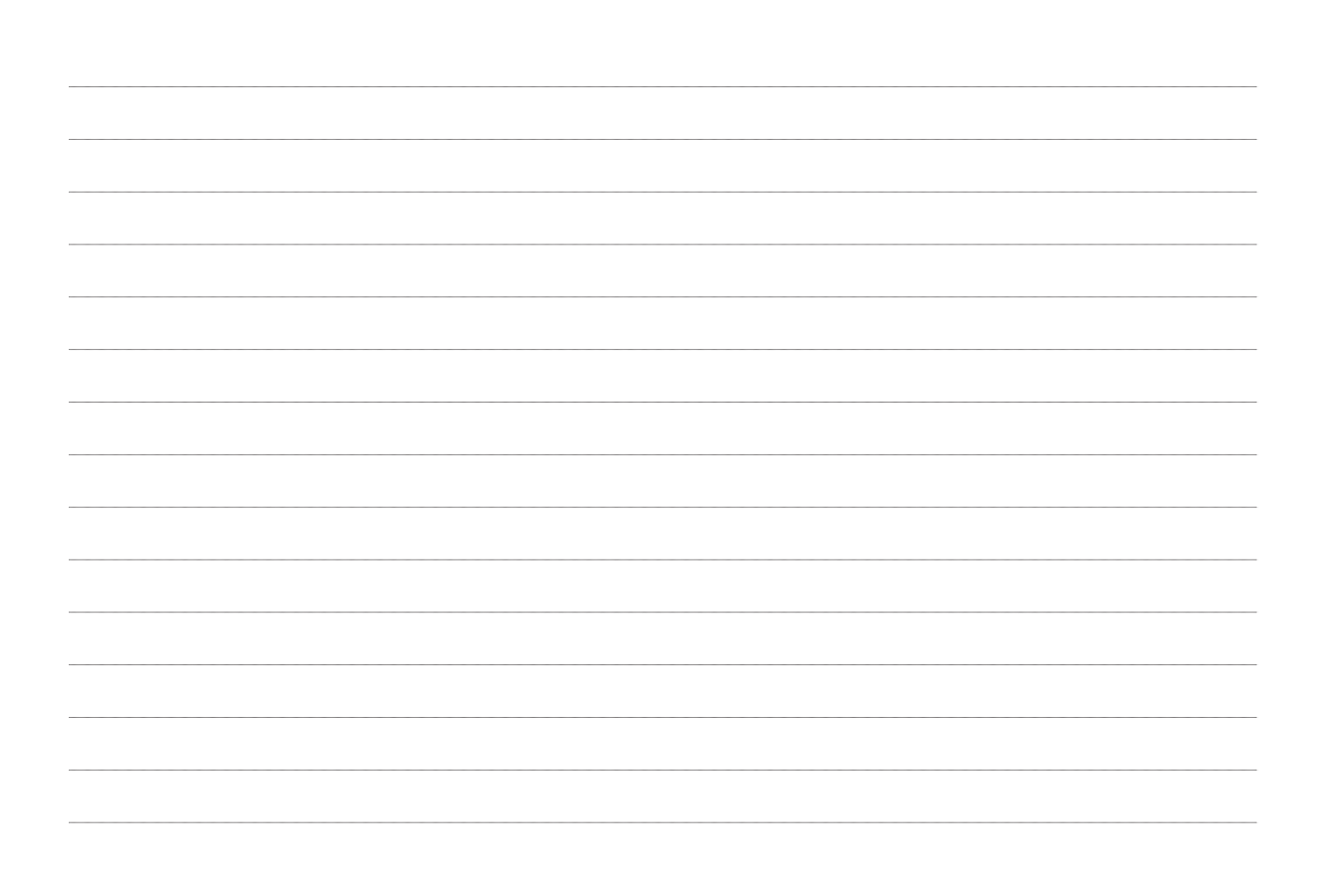

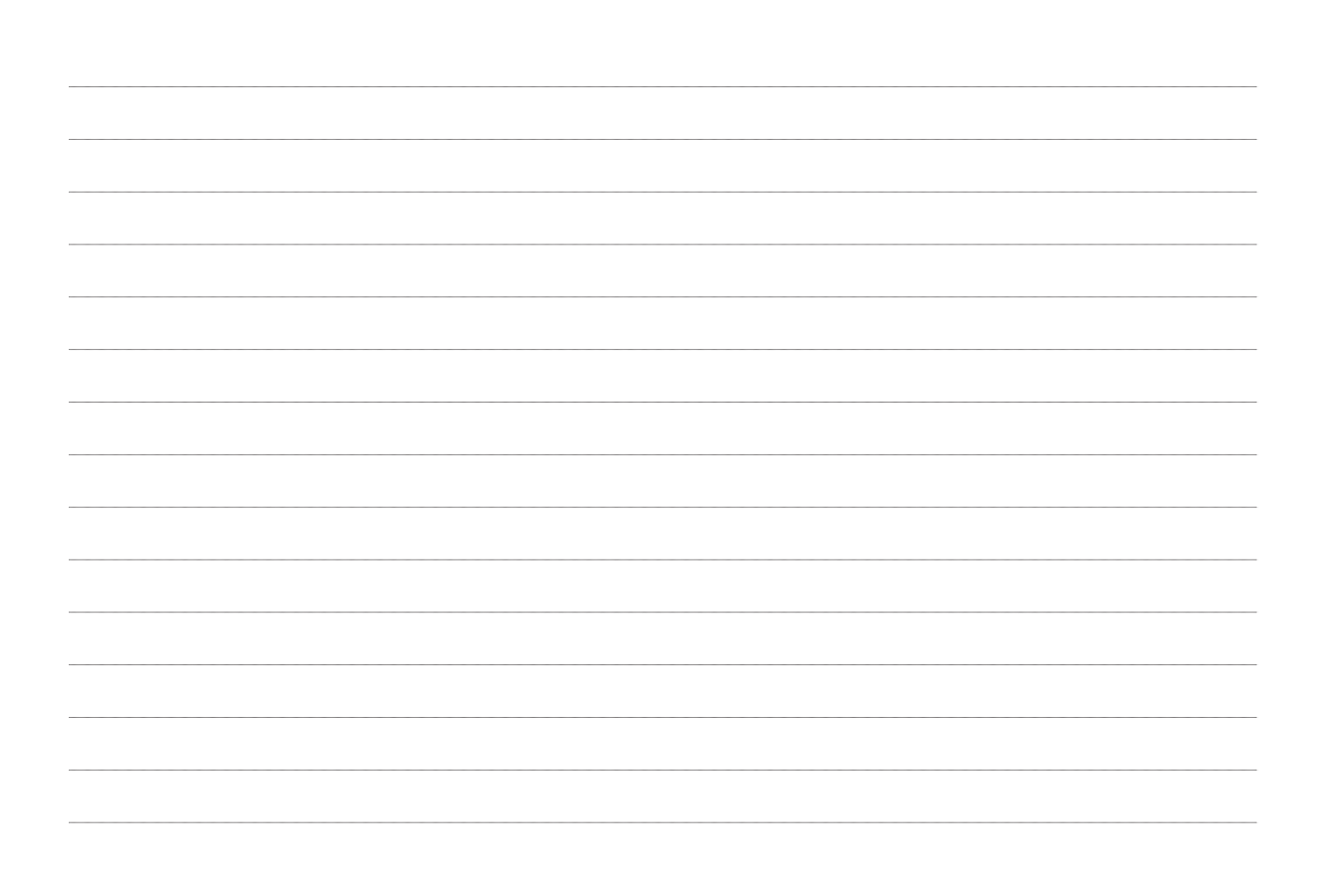

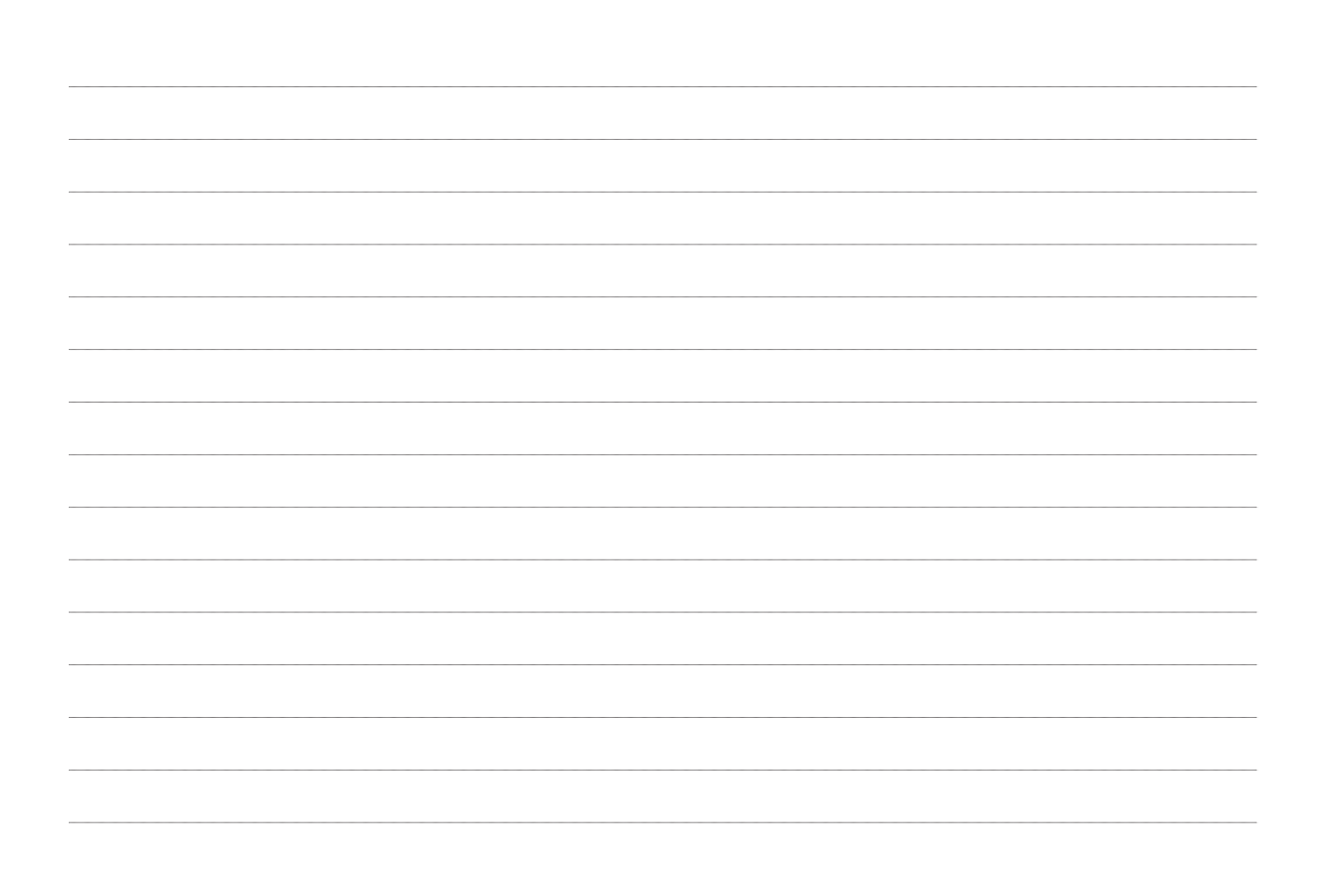

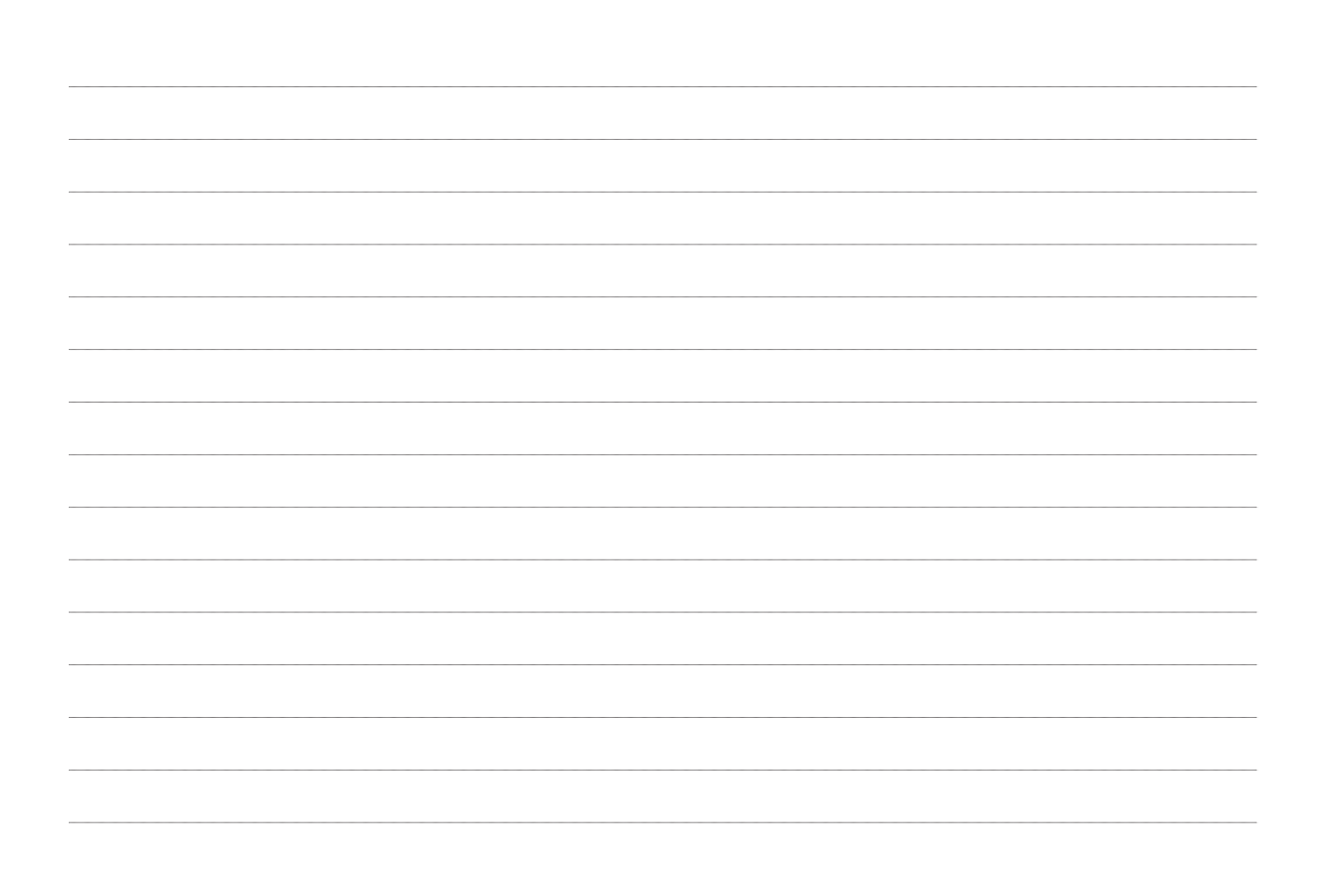

Fiat Group Automobiles S.p.A. - Parts& Services - Technical Services - Service Engineering Largo Senatore G. Agnelli, 3 - 10040 Volvera - Torino (Italia) Print no. 603.97.842- 07/2011 - 2 Edition

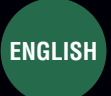

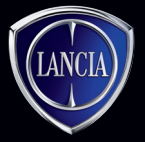

The data contained in this publication is intended merely as a guide. Lancia reserves the right to modify the models and versions described in this booklet at any time for technical and commercial reasons. If you have any further questions please consult your Lancia dealer. Printed in recycled paper without chlorine.